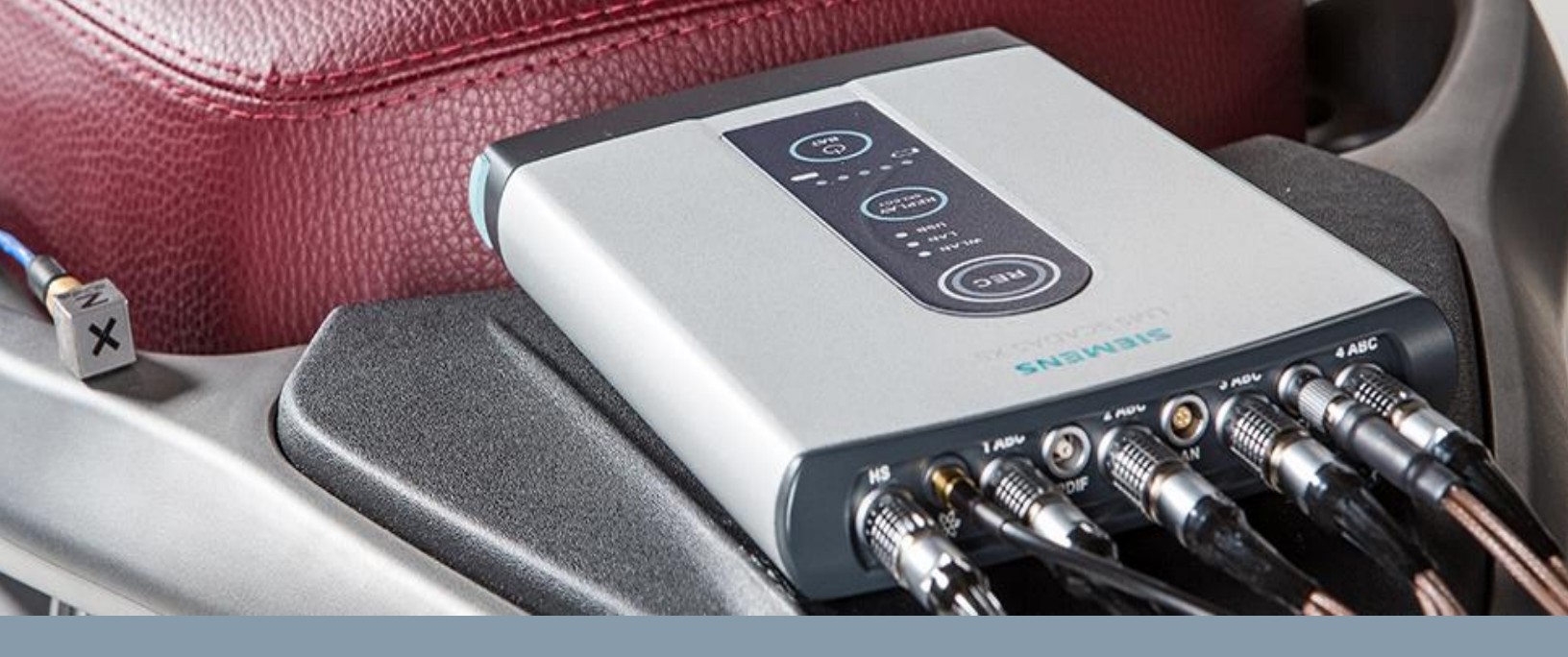

# LMS SCADAS XS LMS Smart Scope

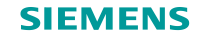

## LMS SCADAS XS and Smart Scope at a glance

LMS SCADAS XS Hardware overview:

- Modes of Operation
  - Wi-Fi (connected to Smart Scope app)
  - Standalone
  - Front-end (connected to Test.Lab) via USB
- Input channels
  - Binaural headset, SPDIF Binaural input
  - Voltage/ICP, GPS, CAN, Tacho
- Data storage on microSD card

LMS Smart Scope app overview:

- Measurement template
- Measurement control
- Data Processing on tablet

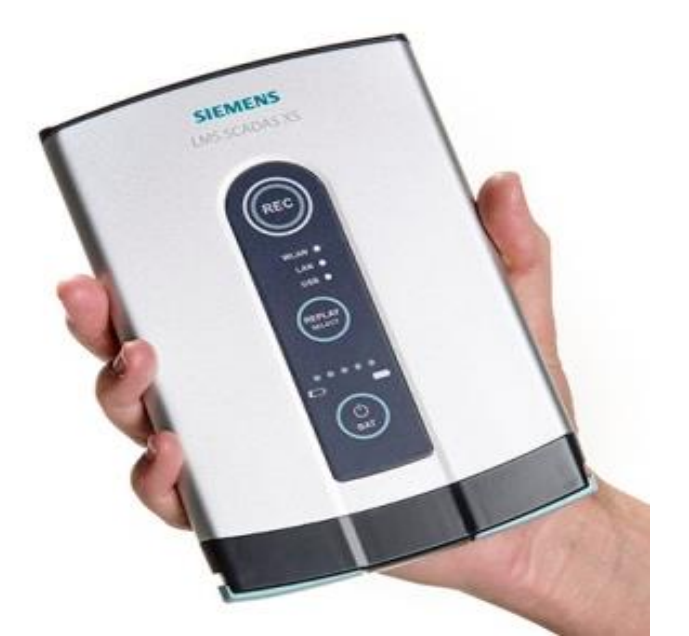

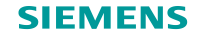

#### LMS SCADAS XS – Buttons...

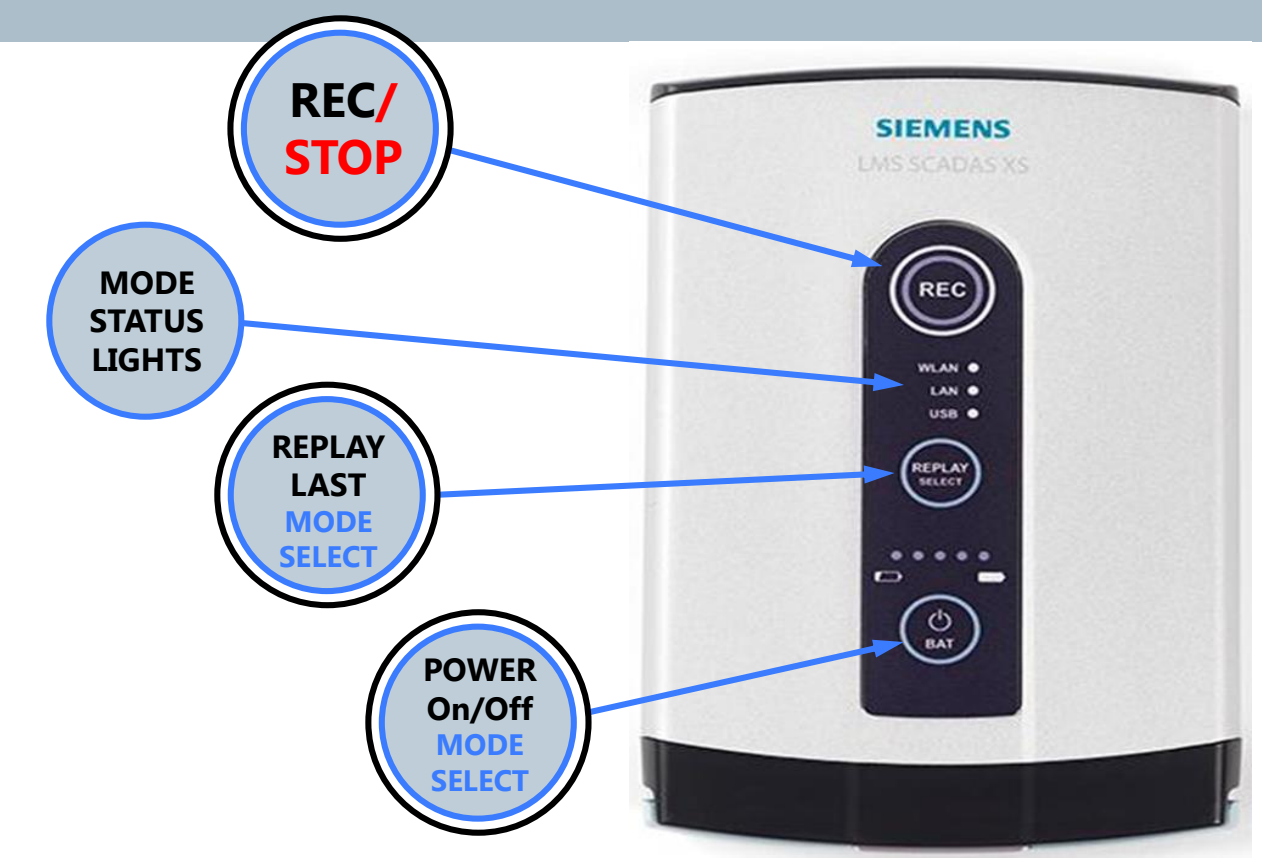

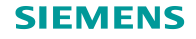

## LMS SCADAS XS – 3 Operation Modes

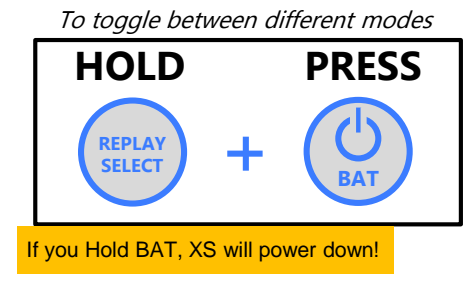

#### USB - Front End (Test.Lab)

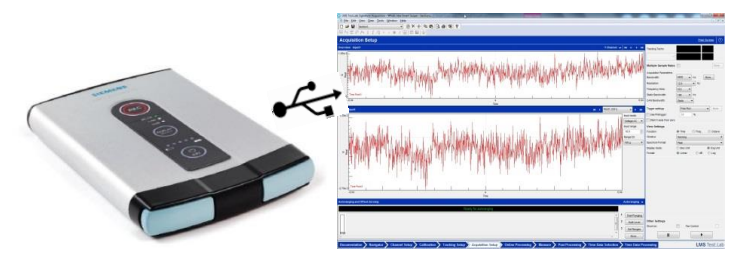

Measurement Start/Stop controlled by Test.Lab software Data storage on PC disk Extensive real time and post processing options

#### Wi-Fi Tablet (SmartScope)

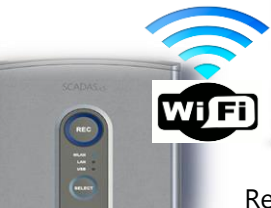

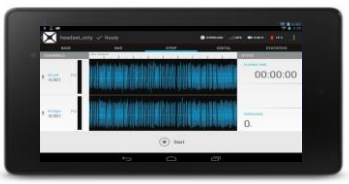

Remote Start/Stop Acquisition Test Setup & Template Selection Data Verification & Statistics

#### Standalone

No tablet required

Uses 1st template (alphabetically) on MicroSD card Play back last recording (requires headphones)

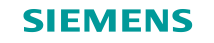

#### LMS SCADAS XS – Hardware Overview

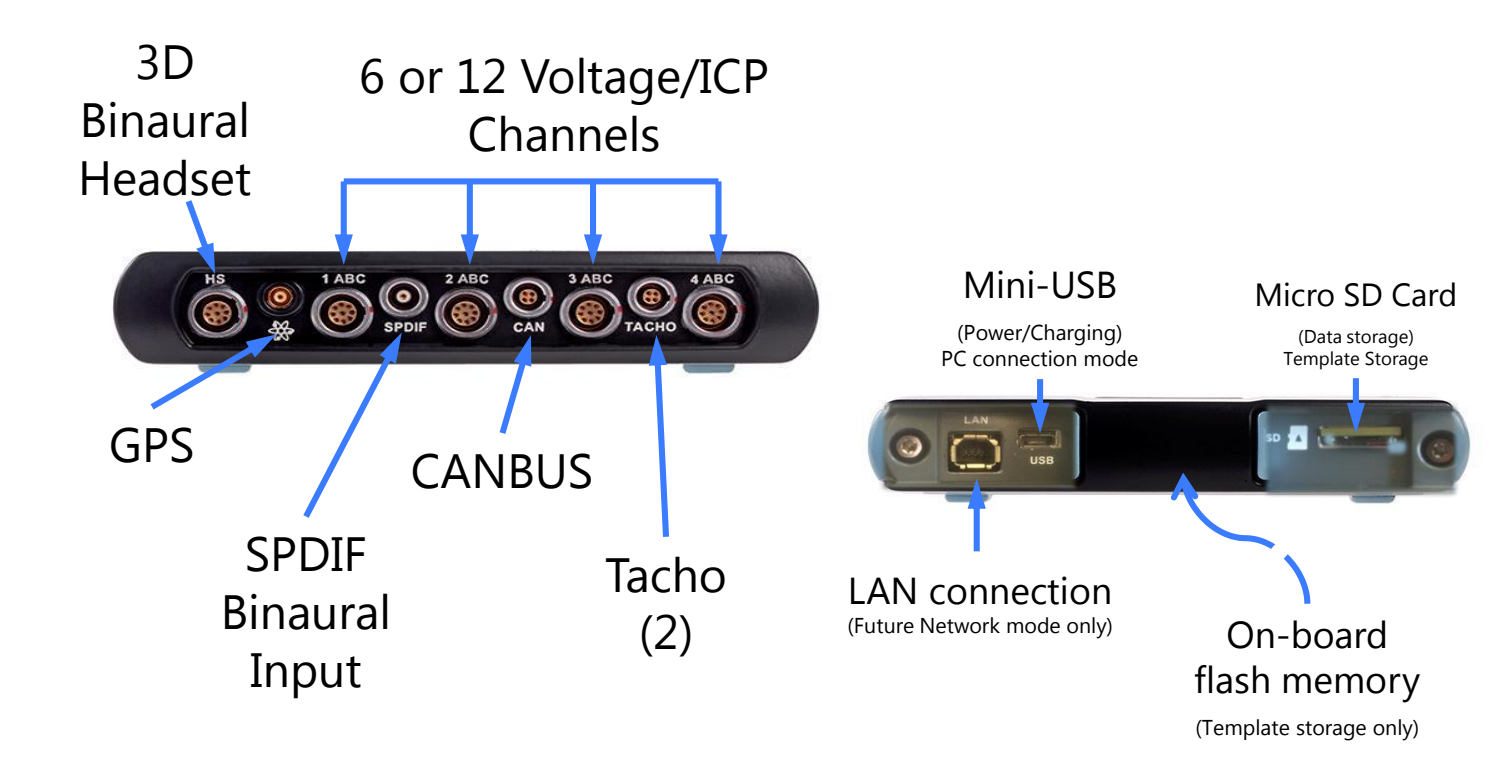

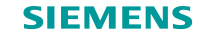

#### Launching LMS SmartScope

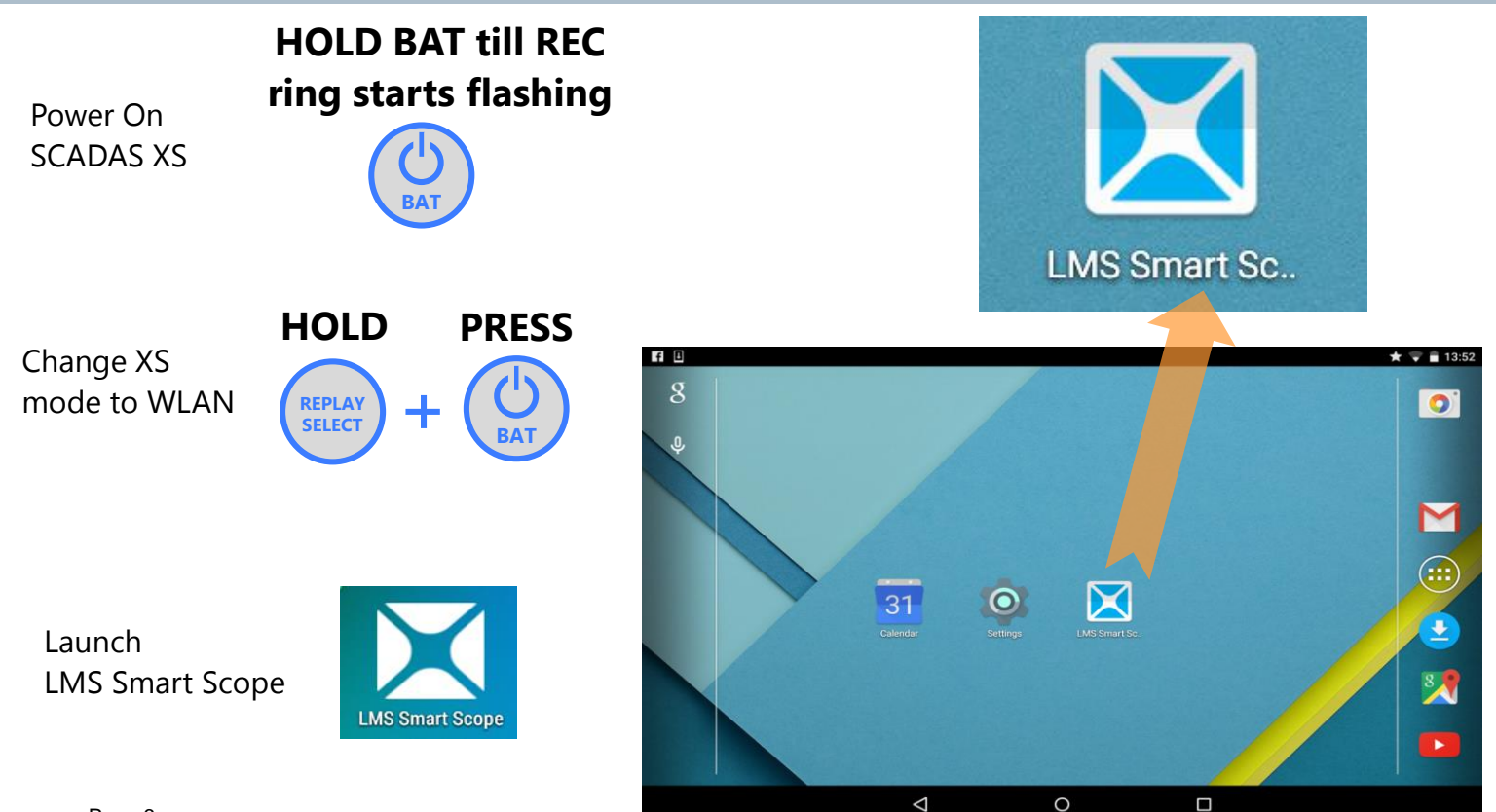

Page 6

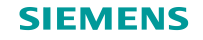

# **Connecting to SCADAS XS via Wi-Fi**

Smart Scope app connects automatically to the previously used XS front-end.

Connecting to a different XS frontend is also possible:

- Select a different front-end in Android settings or
- Connect to a different front-end at Smart Scope
   or
- Use "Connect To" option inside the app

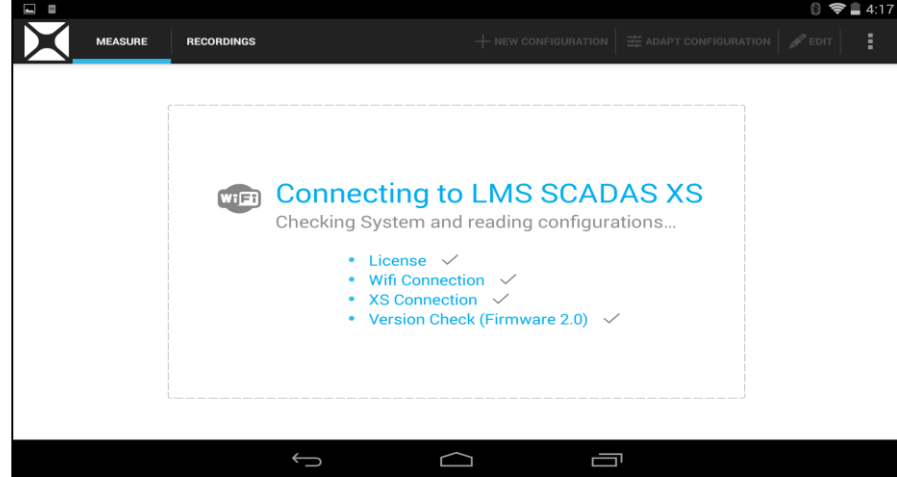

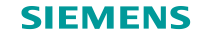

#### XS Template Selection Logic in Stand-alone Mode

A template or configuration file (extension .xrdf) is required to acquire data with XS. The selection of the template depends on whether one is present on the SD card or not. Multiple templates may also be present on the SD card. The logic is presented below.

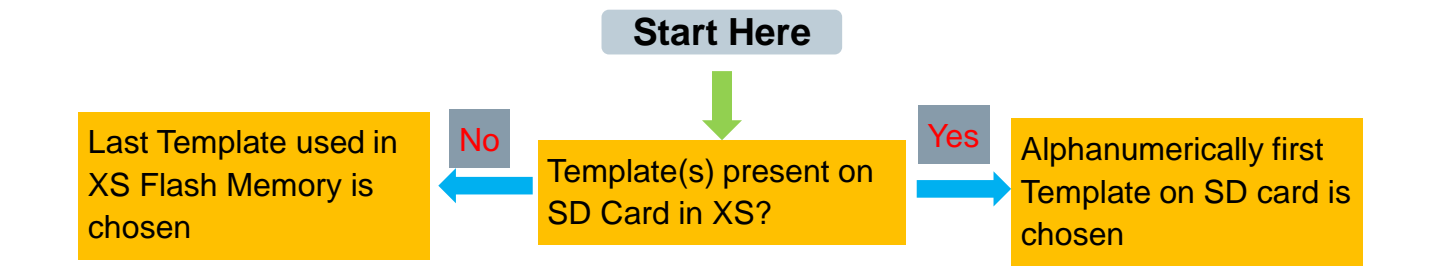

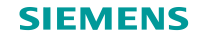

#### **Creating a new measurement template**

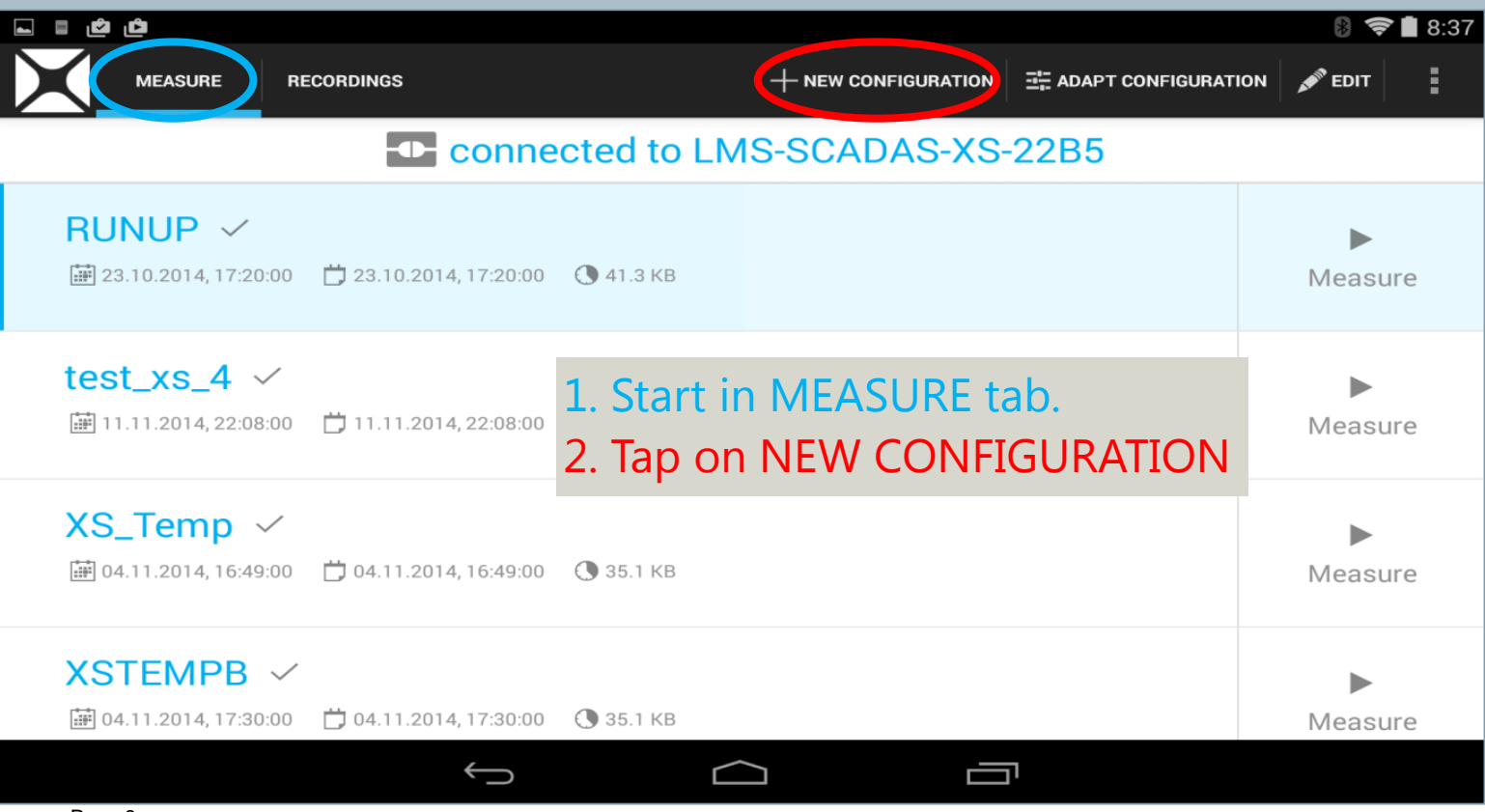

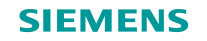

# Different pages available for different channel types

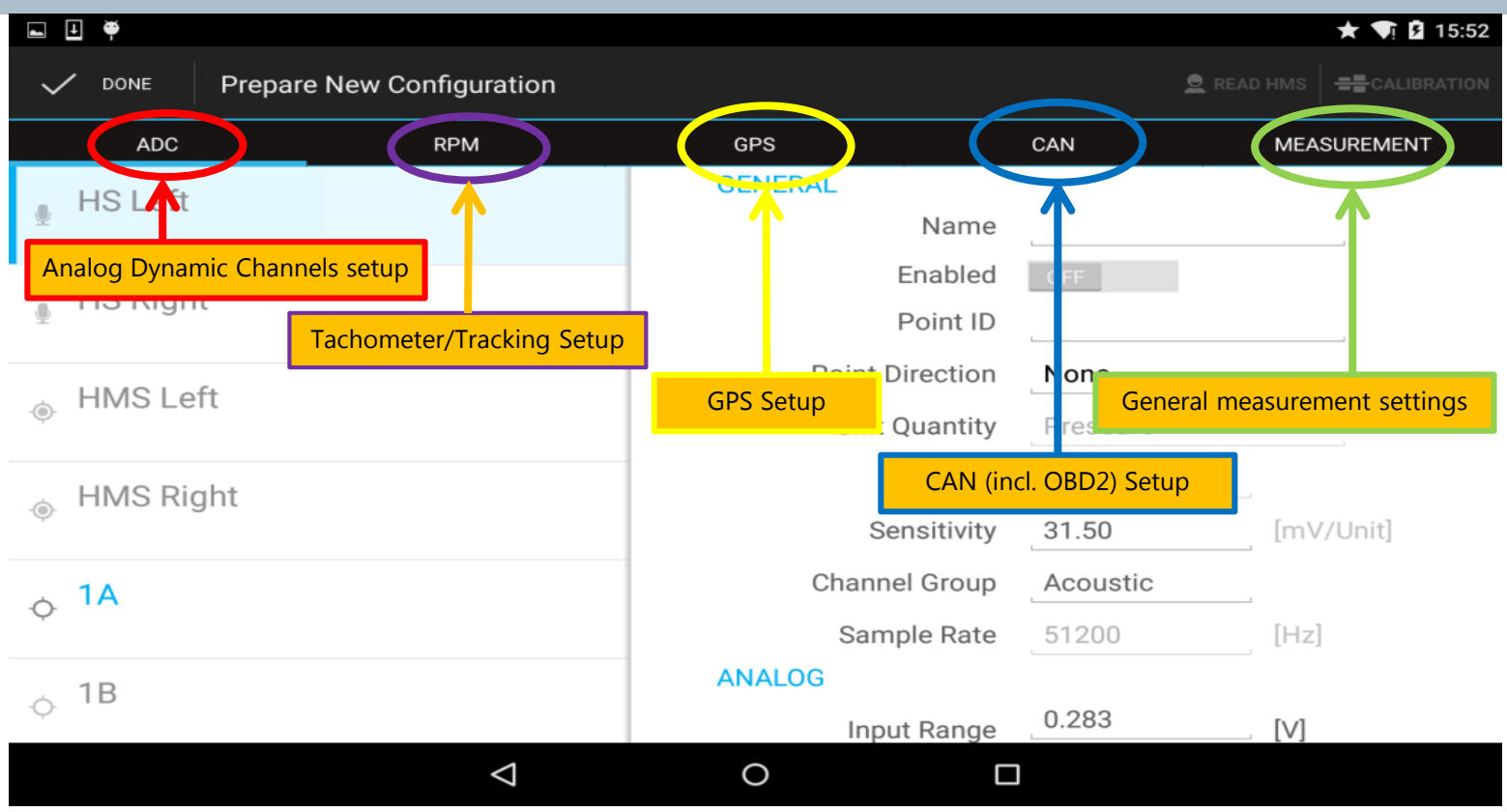

Page 10

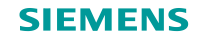

# **ADC channel definition**

| 🛋 🗉 🏺      |                         |                      |          | ★ 👽 🛿 15:52 |
|------------|-------------------------|----------------------|----------|-------------|
|            | epare New Configuration |                      |          |             |
| ADC        | RPM                     | GPS                  | CAN      | MEASUREMENT |
| - HS Left  |                         | GENERAL              |          |             |
| <u>•</u>   |                         | Name                 |          |             |
| US Diabt   |                         | Enabled              | OFF      |             |
| J HS Right |                         | Point ID             |          |             |
|            |                         | Point Direction None |          |             |
| HMS Left   |                         | Unit Quantity        |          |             |
| HMS Dight  |                         | Unit                 | Pa       |             |
|            |                         | Sensitivity          | 31.50    | [mV/Unit]   |
| ∴ 1A       |                         | Channel Group        | Acoustic |             |
| Q.         |                         | Sample Rate          | 51200    | [Hz]        |
| ⇒ 1B       |                         | ANALOG               |          |             |
|            |                         | Input Range          | 0.283    | [V]         |
|            | $\bigtriangledown$      | 0                    | ]        |             |

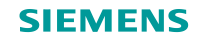

#### **3D Binaural Headset Setup**

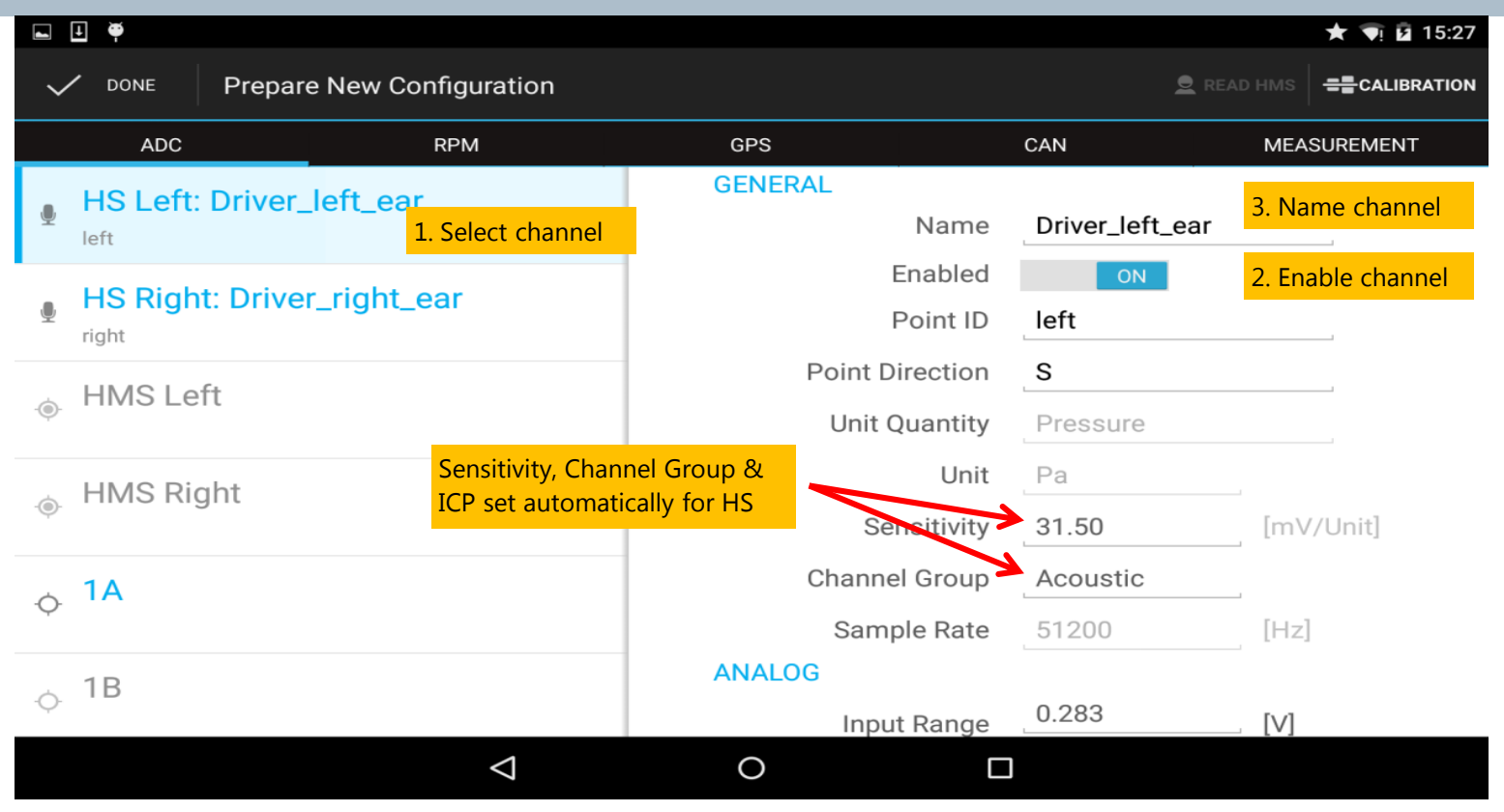

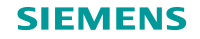

#### **Tri-axial accelerometer setup**

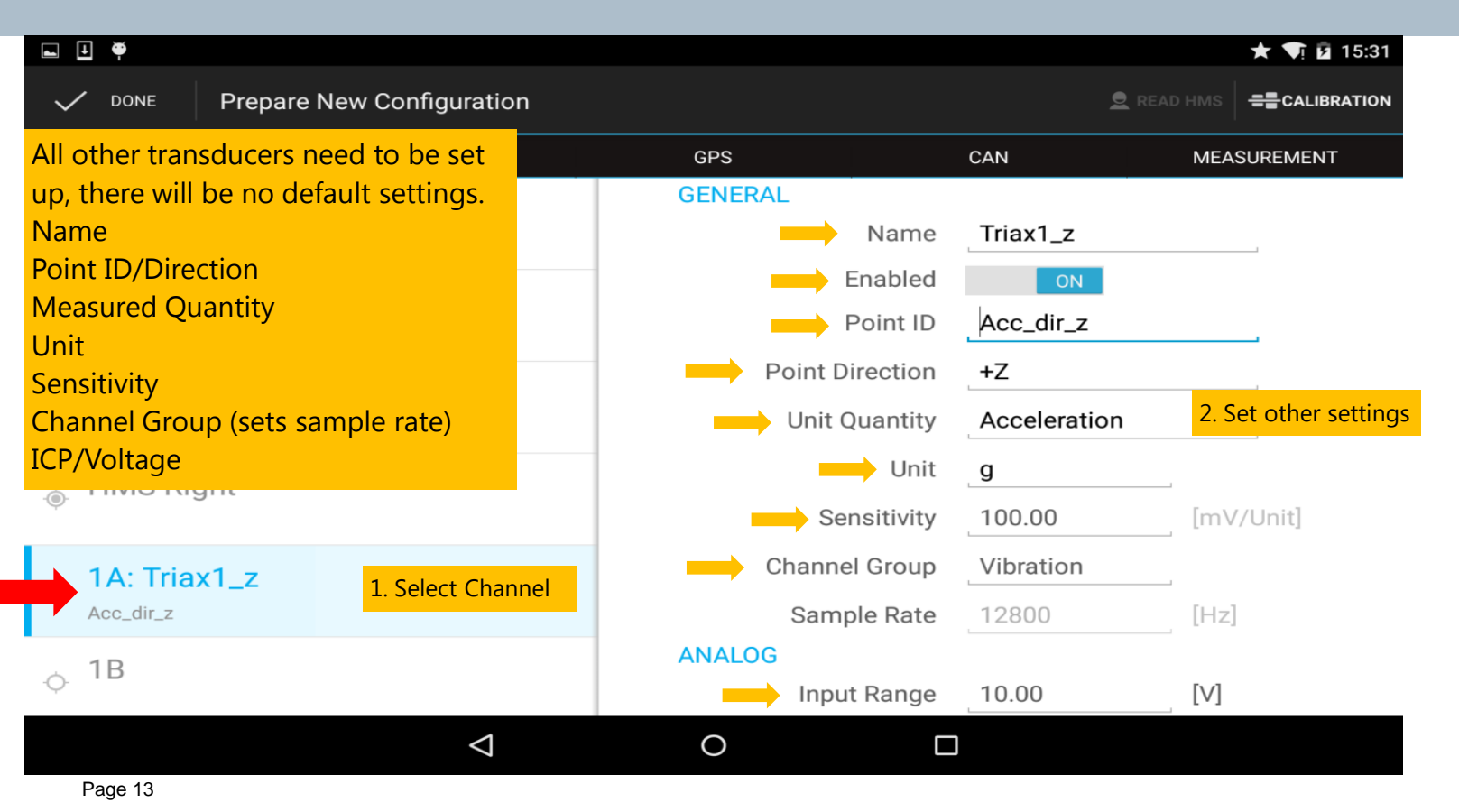

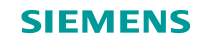

# Tacho setup – RPM

| ■ <b>! \\$</b>                   |                 |            | ★ 🟹 🖬 15:35 |
|----------------------------------|-----------------|------------|-------------|
| V DONE Prepare New Configuration |                 |            | 👤 READ HMS  |
| ADC RPM                          | GPS             | CAN MEA    | SUREMENT    |
| T1: Tacho 1                      | GENERAL         |            |             |
| Tacho 1                          | Name            | Tacho 1    |             |
| T2: Tacho 2                      | Enabled         | ON         |             |
| Tacho 2                          | Point ID        | Tacho 1    |             |
|                                  | Point Direction | None       |             |
|                                  | Unit Quantity   | Frequency  |             |
| Two tachometers included         | Unit            | 1/min      |             |
| WITH SCADAS XS.                  | Sample Rate     | 204800 [Hz | ]           |
|                                  | ANALOG          |            |             |
|                                  | Input Range     | 22.00 [V]  |             |
|                                  | Coupling        | DC         |             |
|                                  | Trigger Lough   | 0 0.1      |             |
| $\bigtriangledown$               | 0               |            |             |

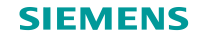

#### **GPS** activation

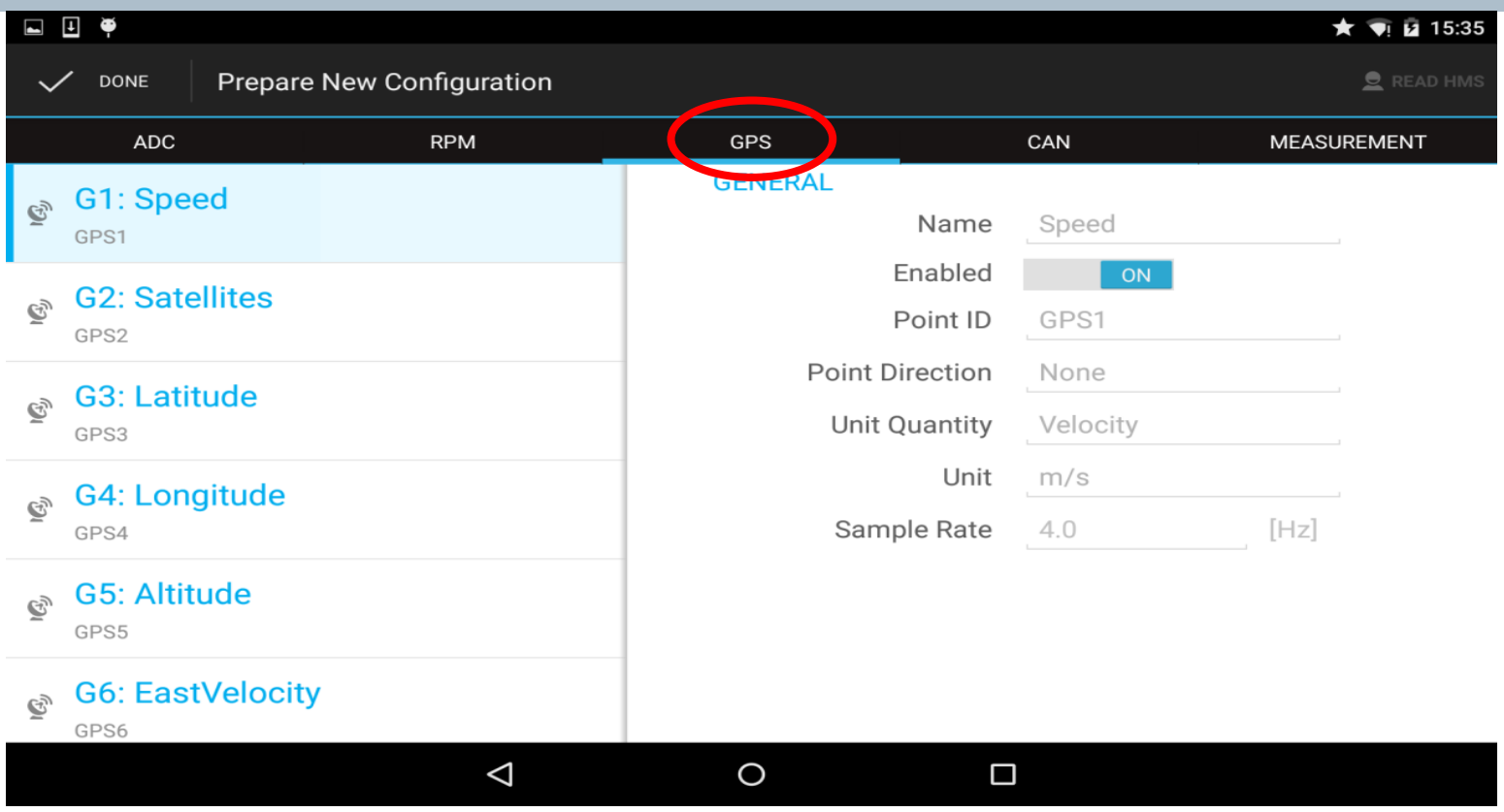

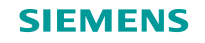

# **CAN** setup

| ■ ↓ ♥                                                                         |                                                                                                    |             | ★ 👽 🖻 15:35 |  |  |
|-------------------------------------------------------------------------------|----------------------------------------------------------------------------------------------------|-------------|-------------|--|--|
| V DONE Prepare New Configuration                                              |                                                                                                    |             | 👤 READ HMS  |  |  |
| ADC RPM                                                                       | GPS                                                                                                    | CAN         | MEASUREMENT |  |  |
| X1: C004_Calculated_Load_Value OBD_PID::C004_Calculated_Load_Value            | GENERAL                                                                                                    |             |             |  |  |
| ✓ X2: C005_Enginnt_Temperature<br>OBD_PID::C005_Engine_Coolant_Temperature    | channels (show                                                                                                    | n on left). |             |  |  |
| ✓ X3: C00C_Engine_RPM<br>OBD_PID::C00C_Engine_RPM                             | Activation of other CAN channels should be defined in<br>Test.Lab/Test.Xpress through a dbc file (while connected<br>to an XS as a front-end) and saved as a SmartScope<br>template (.xrdf file). When that template is opened in<br>SmartScope, these CAN channels will show up on the |             |             |  |  |
| ✓ X4: C00D_Vehicle_Speed<br>OBD_PID::C00D_Vehicle_Speed                       |                                                                                                    |             |             |  |  |
| <b>X5: C00E_Ignitioiming_Advance</b><br>OBD_PID::C00E_Ignition_Timing_Advance | left.<br>Upd                                                                                                    | ate Rate 1  | [Hz]        |  |  |
| ✓ X6: C00F_Intakeir_Temperature<br>OBD_PID::C00F_Intake_Air_Temperature       |                                                                                                    |             |             |  |  |
| $\triangleleft$                                                               | 0                                                                                                    |             |             |  |  |

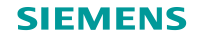

## **Measurement - general acquisition settings**

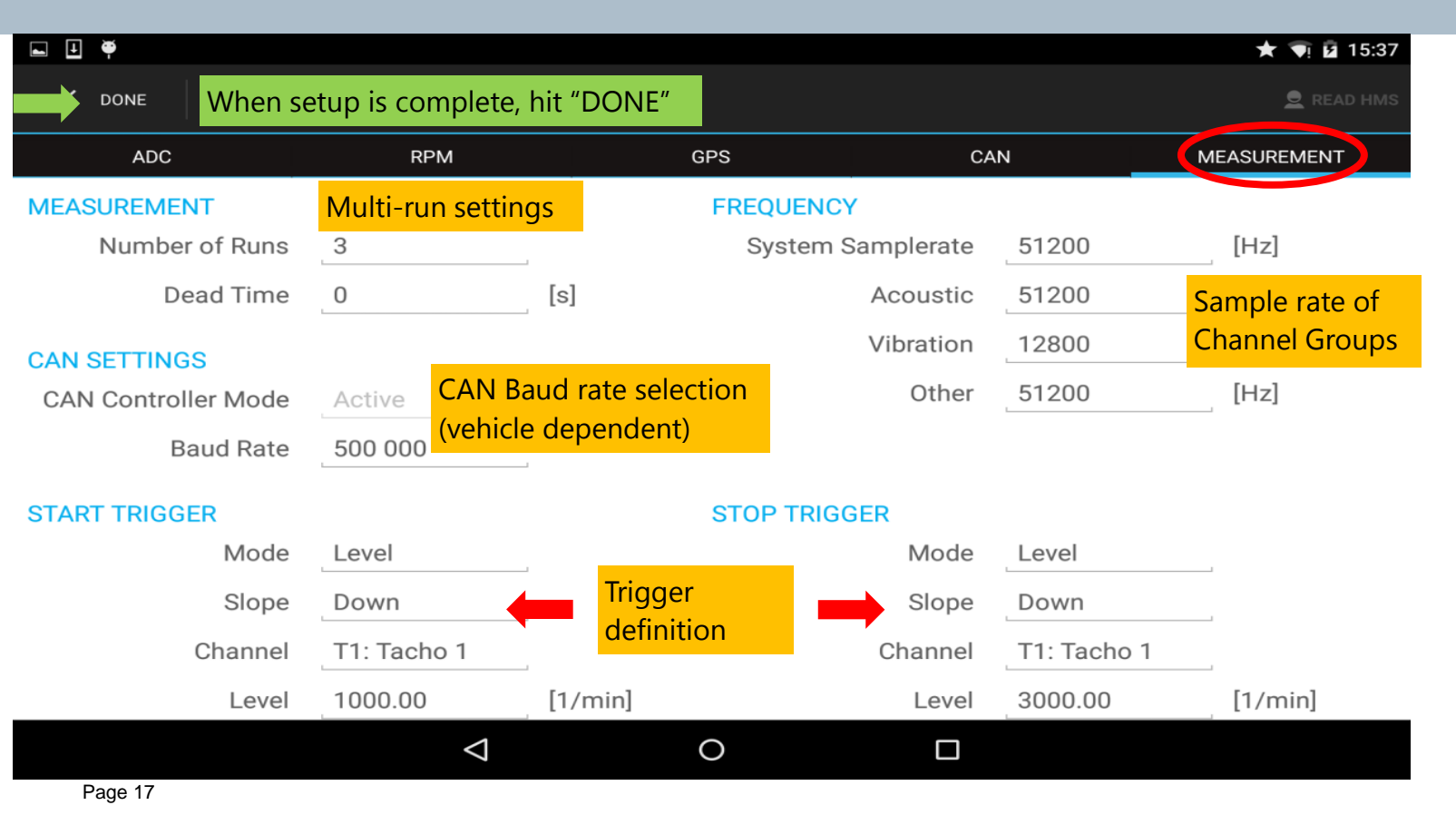

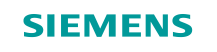

#### **Creating a new measurement template**

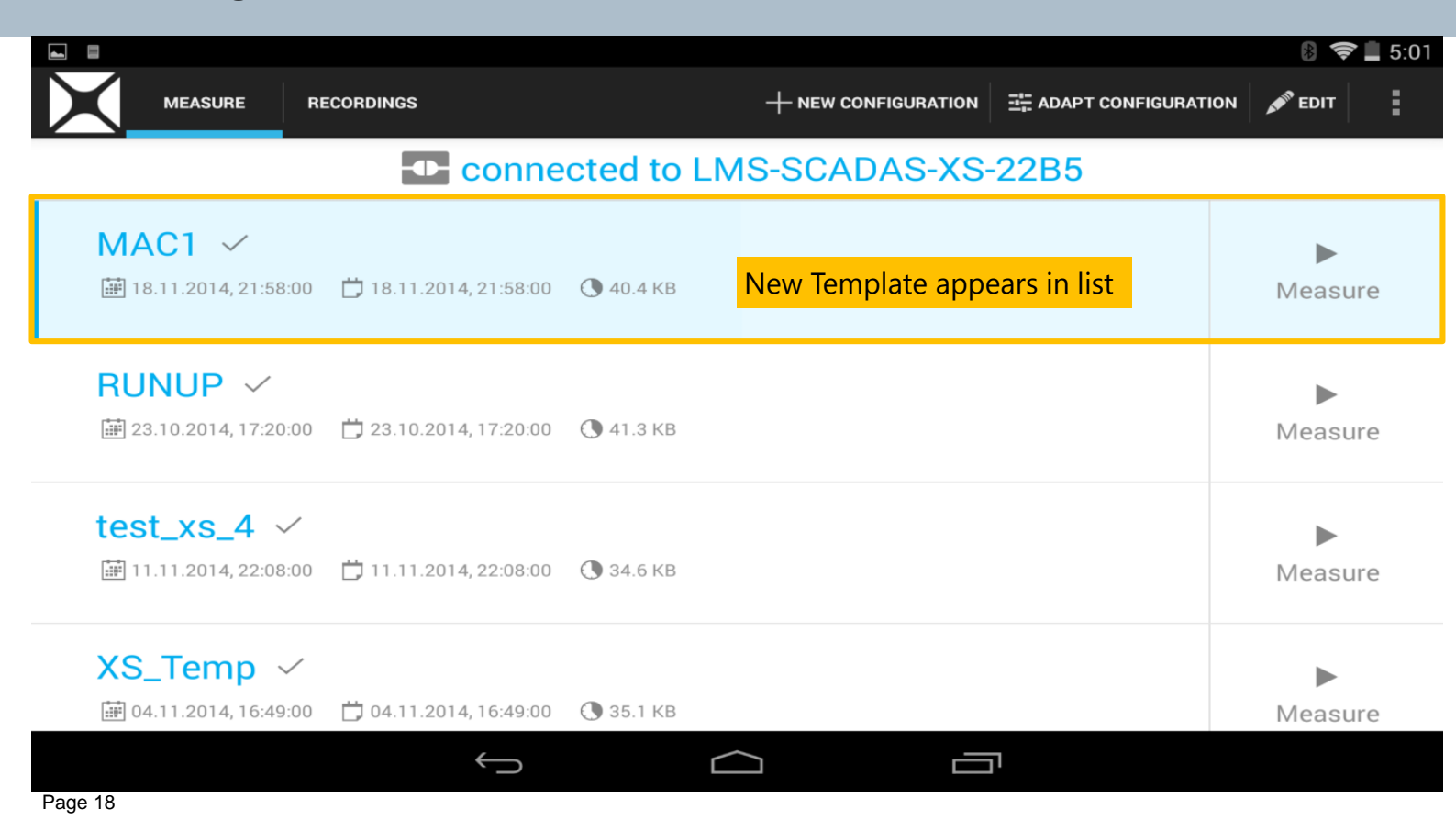

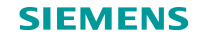

# Making a Measurement

|              |                                                             |                                           |                 |                          |                        | 8 📚 💄 5:01 |
|--------------|-------------------------------------------------------------|-------------------------------------------|-----------------|--------------------------|------------------------|------------|
| $\mathbf{D}$ |                                                             | RECORDINGS                                |                 | + NEW CONFIGURATION      | 그는 ADAPT CONFIGURATION | 🔊 EDIT     |
|              |                                                             | Conne                                     | cted to LN      | IS-SCADAS-XS-            | 22B5                   |            |
|              | MAC1 🗸                                                      |                                           |                 |                          | 2. Tap "Measure'       |            |
| ←            | i 8.11.2014, 21:58                                          | ::00 📋 18.11.2014 of 50.00<br>1. Select t | emplate by tapp | ping on the template row |                        | Measure    |
|              | RUNUP ~                                                     | anywhere                                  | in this area    |                          |                        | ►          |
|              | iiii 23.10.2014, 17:20 iiiiiiiiiiiiiiiiiiiiiiiiiiiiiiiiiiii | :00 🛱 23.10.2014, 17:20:00                | 🕚 41.3 КВ       |                          |                        | Measure    |
|              | test_xs_4 、                                                 | /                                         |                 |                          |                        |            |
|              | in 11.11.2014, 22:08 ∰                                      | :00 🛱 11.11.2014, 22:08:00                | 🕚 34.6 KB       |                          |                        | Measure    |
|              | XS_Temp                                                     | /                                         |                 |                          |                        |            |
|              | 04.11.2014, 16:49                                           | :00 🛱 04.11.2014, 16:49:00                | <b>35.1 KB</b>  |                          |                        | Measure    |
|              |                                                             | Ç                                         |                 |                          | 1                      |            |

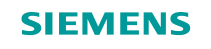

#### Starting a Measurement – BASE view

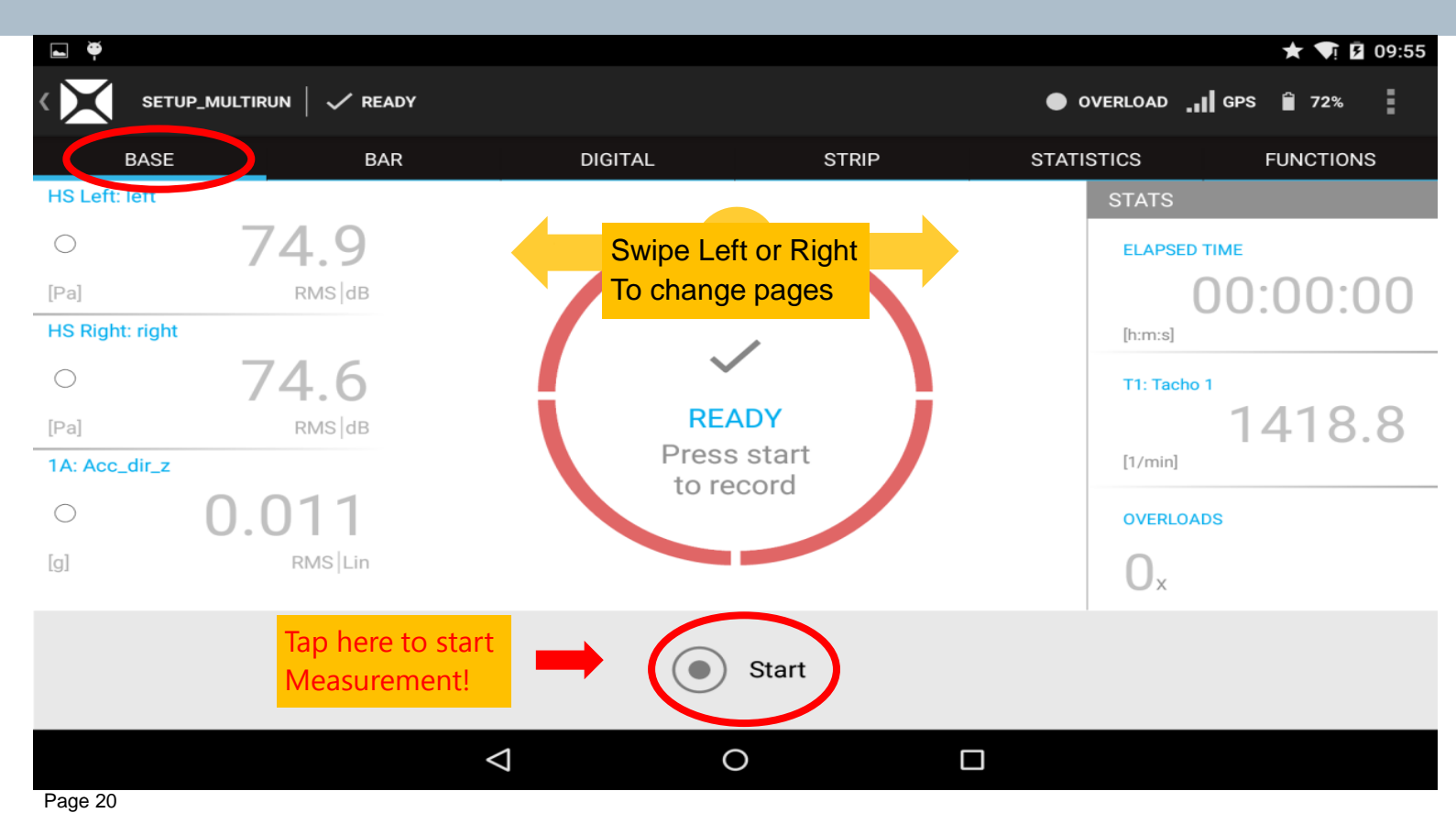

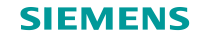

#### **Bar chart display**

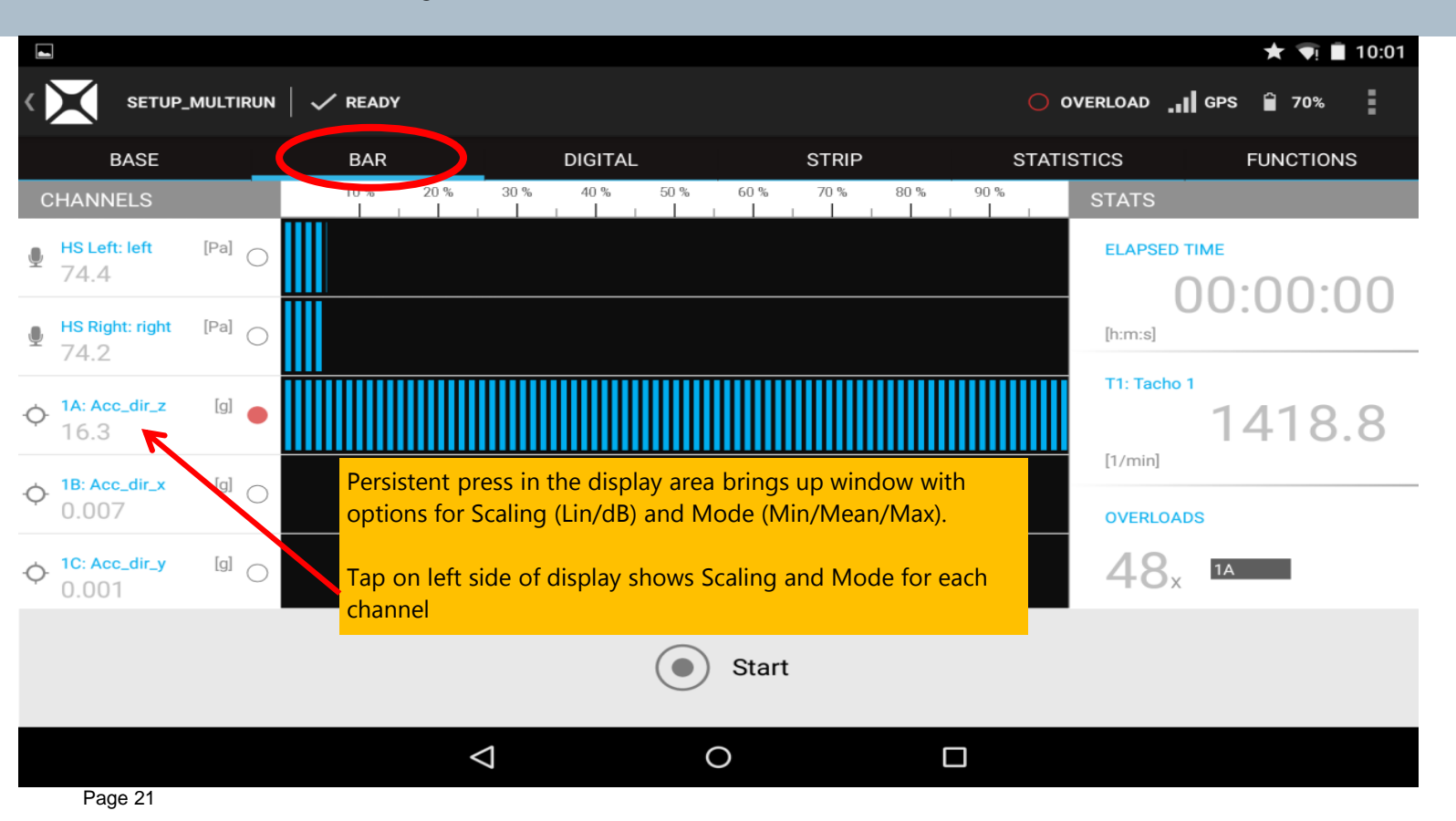

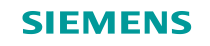

# **Digital display**

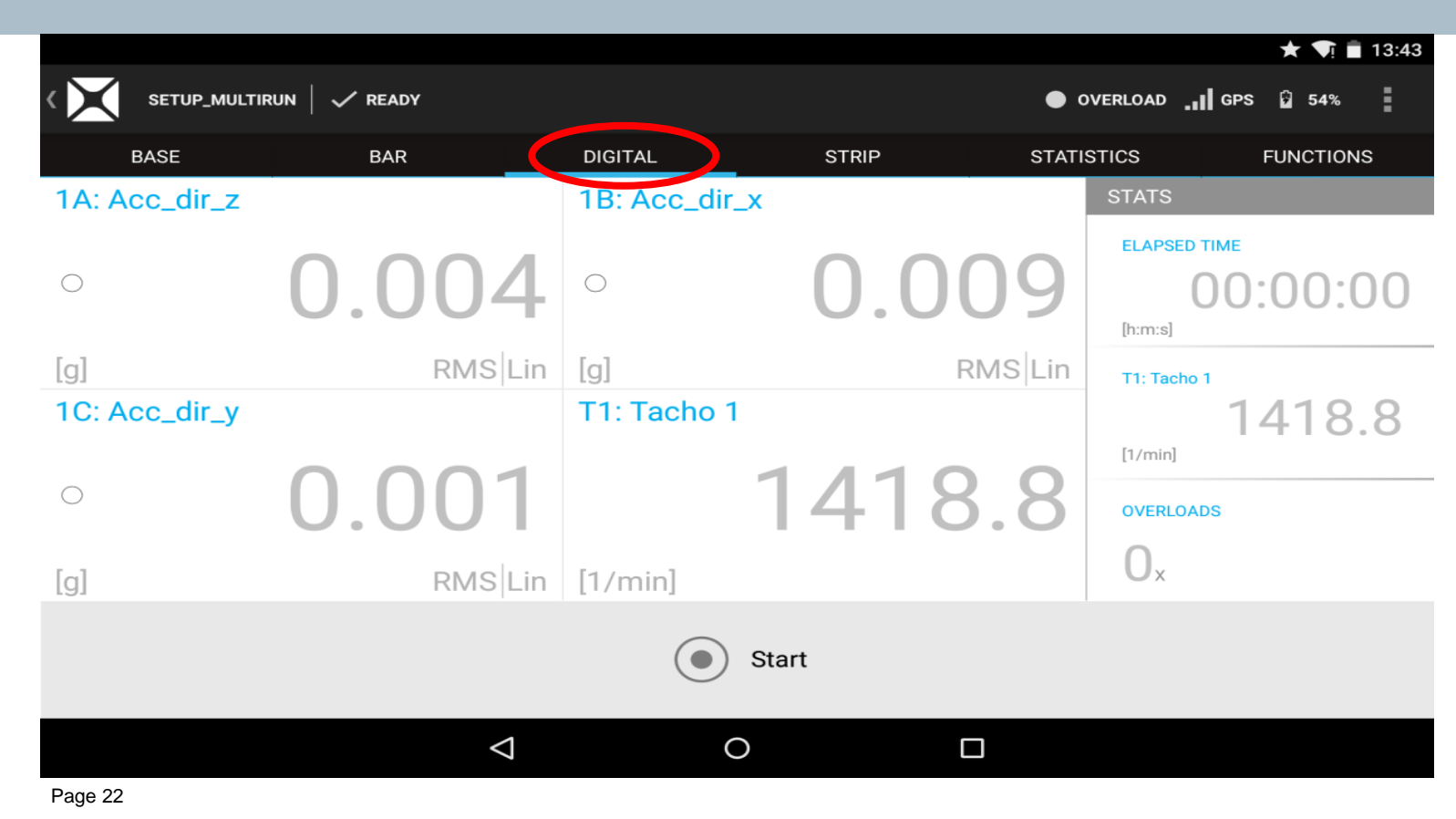

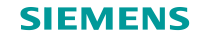

## Strip chart display

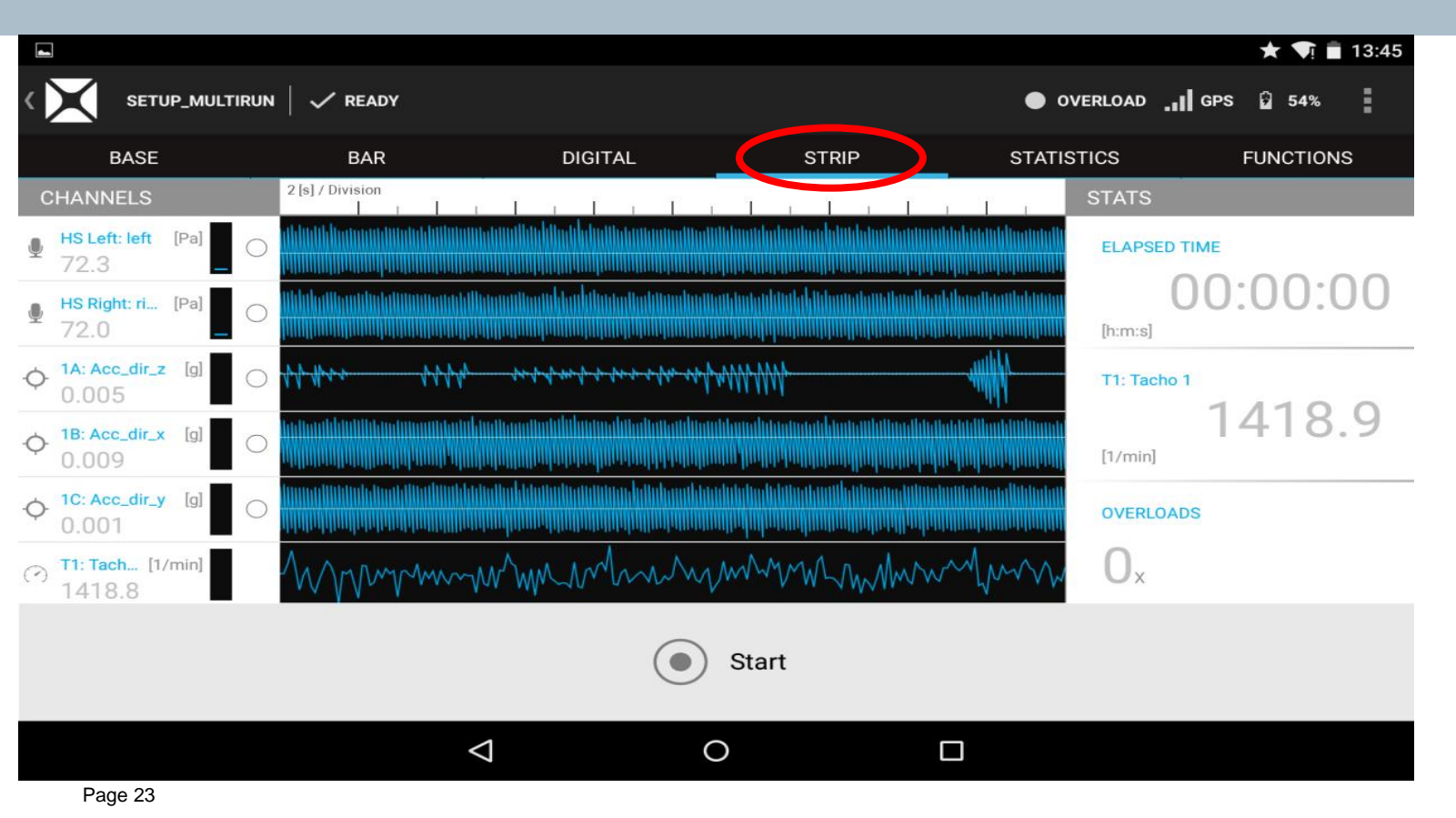

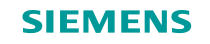

# **Statistics display**

|                                  |                    |            |            |                    |            |       |             |          | <b>★</b> ♥! 🖬 13:45 |
|----------------------------------|--------------------|------------|------------|--------------------|------------|-------|-------------|----------|---------------------|
| $\langle \mathbf{X} \rangle$     | SETUP_N            | MULTIRUN   | READY      |                    |            |       |             | • 0      | OVERLOAD GPS 🔓 54%  |
|                                  | BASE               |            | BAR        |                    | DIGITAL    |       | STRIP       | STATI    | STICS FUNCTIONS     |
| СНА                              | NNELS              |            | Min (inst) | Min                | Max (inst) | Max   | Mean (inst) | Mean     | STATS               |
|                                  | Left: left<br>]    | $\bigcirc$ | -300.0     | -300.0             | 83.9       | 88.3  | 0.952       | -300.0   | ELAPSED TIME        |
|                                  | Right: right<br>1] | $\bigcirc$ | -300.0     | -300.0             | 83.4       | 87.9  | 5.25        | -300.0   | (h:m:s)             |
| • <b>(</b> )- <b>1</b> A:<br>[g] | : Acc_dir_z        | $\bigcirc$ | -0.019     | -1.25              | 0.017      | 0.881 | -0.000      | -2.51E-5 | T1: Tacho 1         |
| • <b>(</b> )- <b>1B</b> :<br>[g] | : Acc_dir_x        | $\bigcirc$ | -0.060     | -0.087             | 0.040      | 0.053 | -0.001      | 6.50E-7  | [1/min]             |
| - <b>(</b> )- 1C:<br>[g]         | : Acc_dir_y        | $\bigcirc$ | -0.004     | -0.005             | 0.004      | 0.005 | -8.95E-5    | 1.84E-6  | OVERLOADS           |
|                                  |                    |            |            |                    |            |       |             |          | Ox                  |
|                                  |                    |            | State      | art                |            |       |             | 5        | Reset               |
|                                  |                    |            |            | $\bigtriangledown$ |            | 0     |             |          |                     |

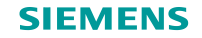

#### **FUNCTIONS** in real time

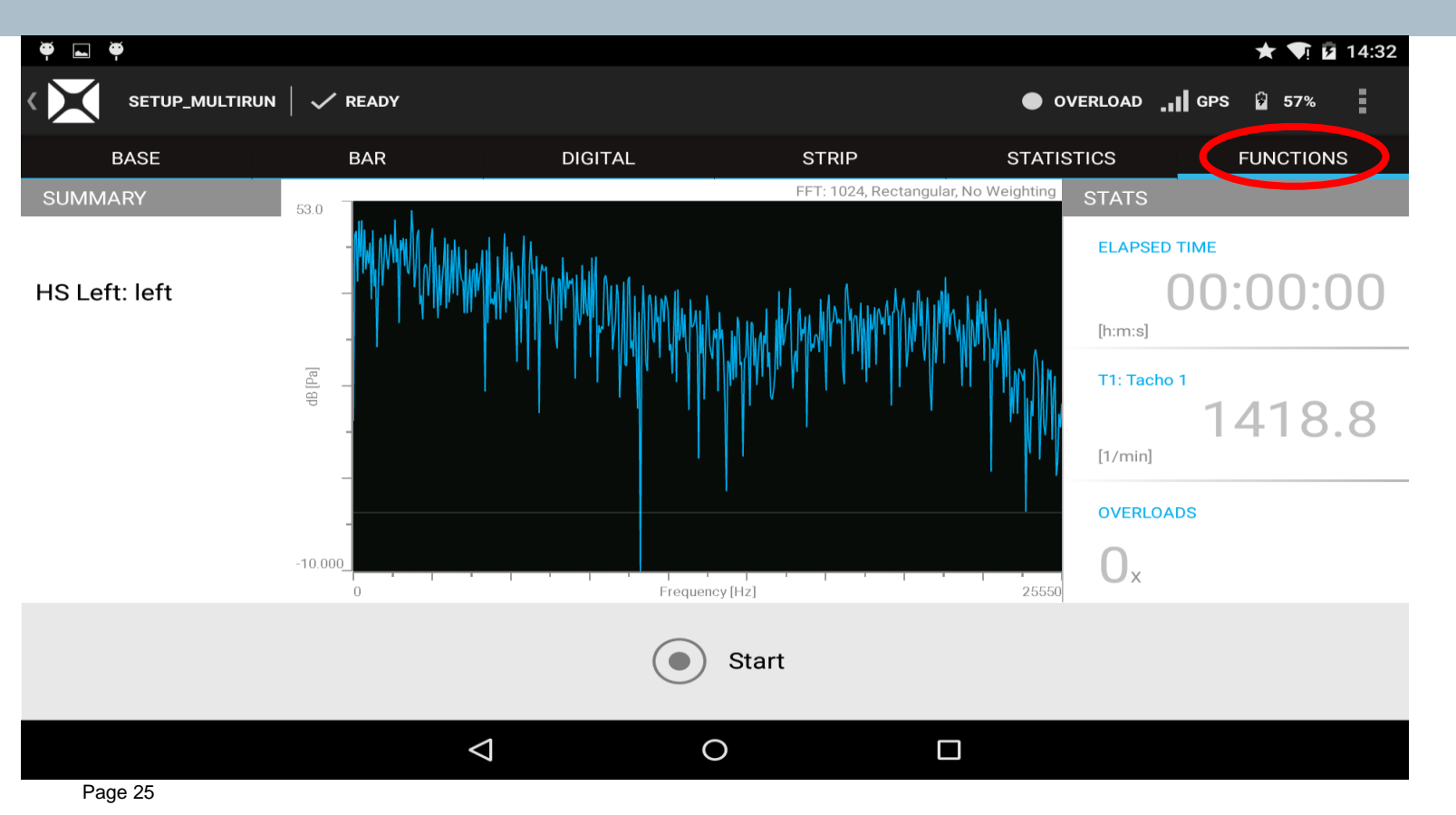

# **FUNCTIONS** in real time

| SETUP_MULTIRUN   SASE | Function Selection |   | Open the Funct<br>Selection list.<br>Define processi | ions<br>ng<br>ICTIONS |
|-----------------------|--------------------|---|------------------------------------------------------|-----------------------|
| SUMMARY 52.           | Time               |   |                                                      |                       |
| HS Left: left         | FFT                |   | ۲                                                    | 00:00:00              |
|                       | Octave             |   | $\bigcirc$                                           | :m:s]                 |
|                       | SPL                |   | $\bigcirc$                                           | 1: Tacho 1<br>1418.8  |
|                       | AI                 |   | $\bigcirc$                                           | /min]                 |
|                       | Loudness           |   | $\bigcirc$                                           | VERLOADS              |
| 0                     | Order              |   | $\bigcirc$                                           | J <sub>x</sub>        |
|                       | Single Order       |   | 0                                                    |                       |
|                       |                    |   |                                                      |                       |
|                       | $\bigtriangledown$ | 0 |                                                      |                       |

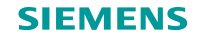

## While Monitoring a Recording

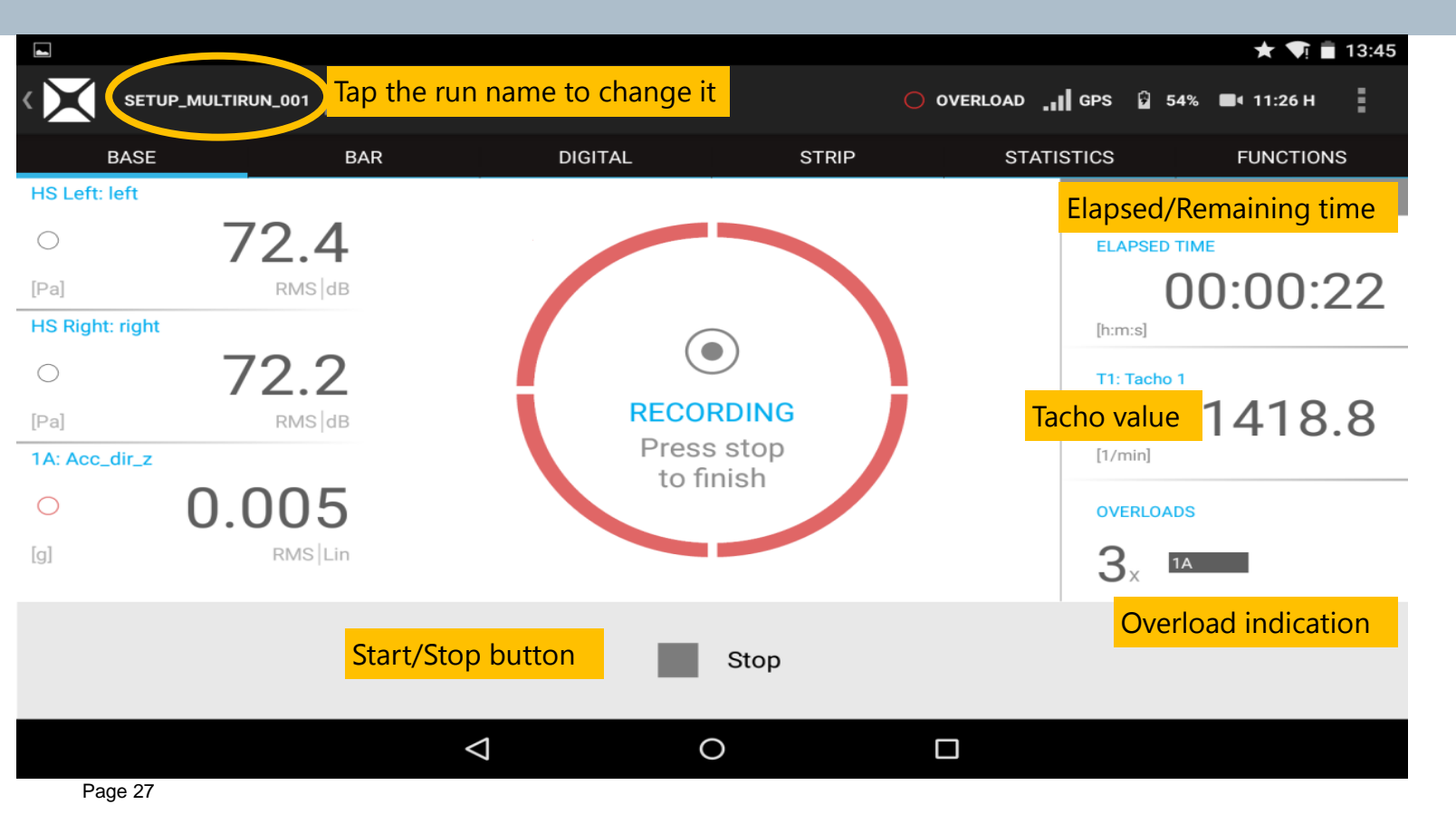

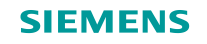

#### Saving a measurement

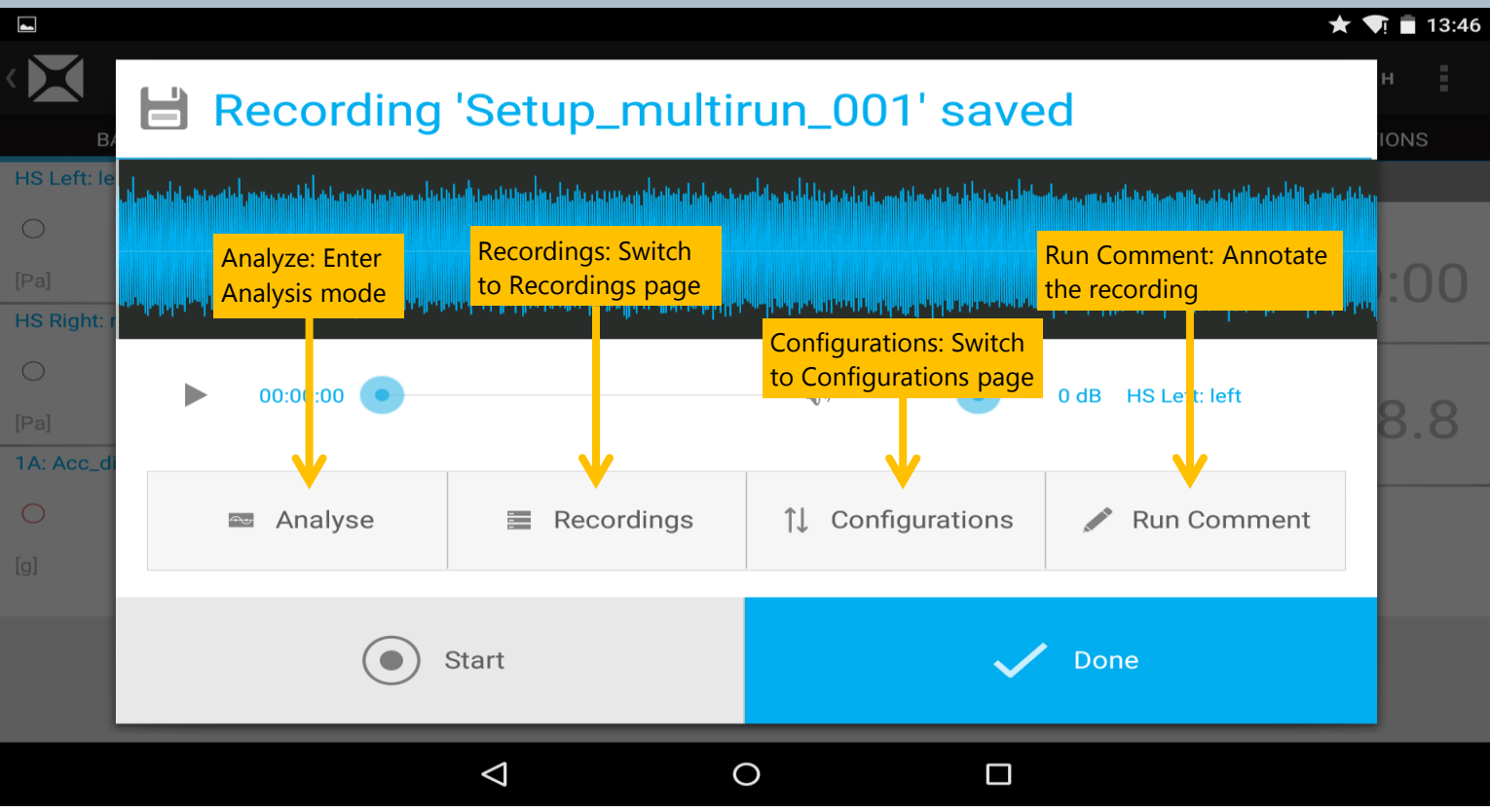

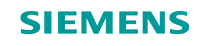

#### Analyze – strip chart

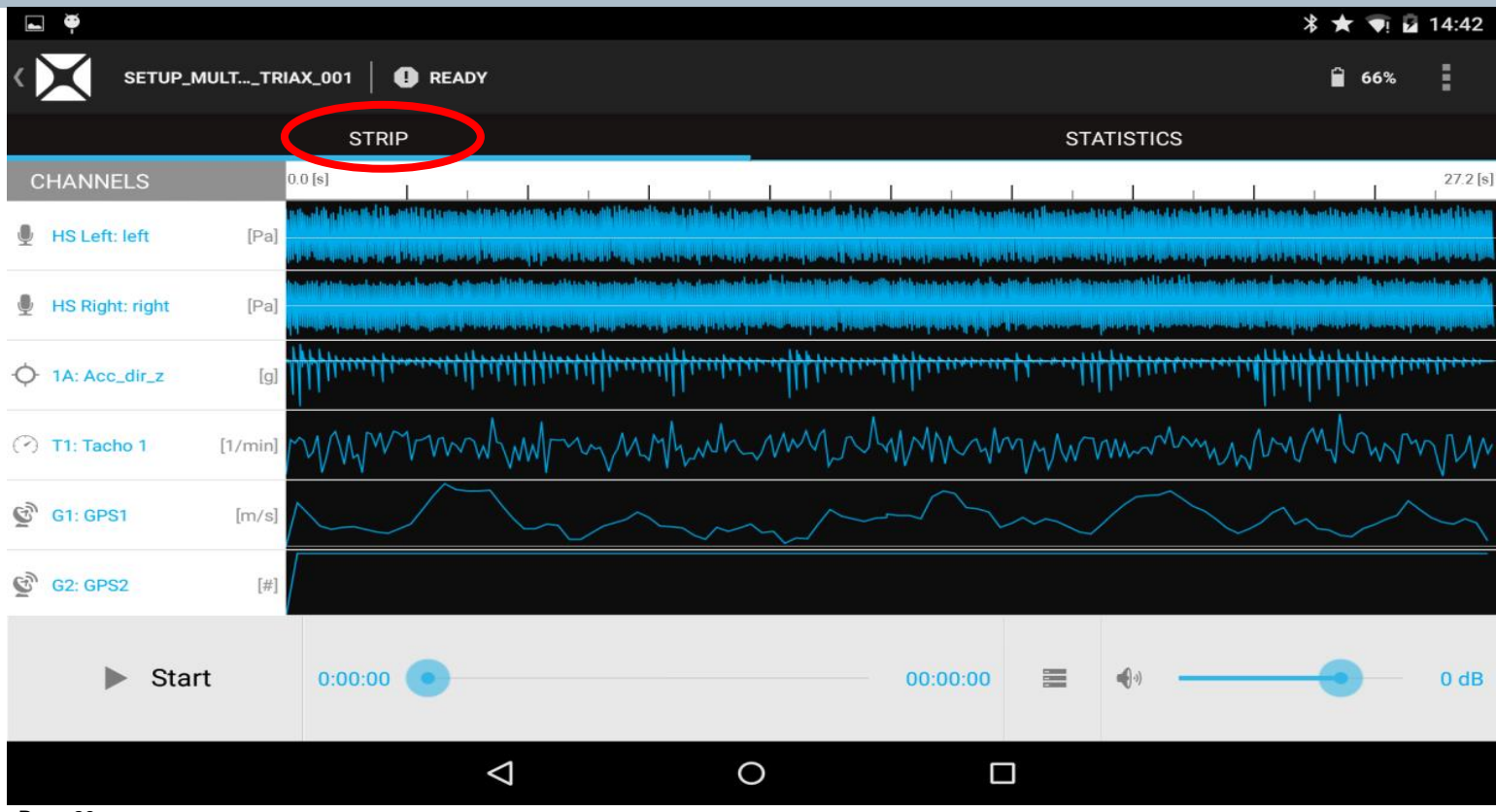

Page 29

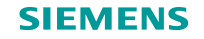

# Analyze – statistics table

| È À                          |              |       |                    |       |          |             | * ★ 👽 🖬 14:42 |
|------------------------------|--------------|-------|--------------------|-------|----------|-------------|---------------|
| $\langle \mathbf{X} \rangle$ | SETUP_MUL    | _TTRI | AX_001 0 READY     |       |          |             | 66%           |
|                              |              |       | STRIP              |       |          | STATISTICS  |               |
| CHAN                         | INELS        |       | Min                | Max   | Mean     | RMS         | STD           |
| 🖳 HSL                        | .eft: left   | [Pa]  | -300.0             | 62.8  | 39.8     | 49.5        | 0.006         |
| 🖳 HS R                       | Right: right | [Pa]  | -300.0             | 53.6  | 23.0     | 40.0        | 0.002         |
| · <b>(</b> )· 1A: A          | Acc_dir_z    | [g]   | -2.43              | 0.929 | 8.35E-5  | 0.073       | 0.073         |
|                              |              |       |                    |       |          |             |               |
|                              | Start        |       | 0:00:00            |       | 00:00:00 | <b>■</b> •) | • 0 dB        |
|                              |              |       | $\bigtriangledown$ | 0     |          |             |               |
| Pa                           | age 30       |       |                    |       |          |             |               |

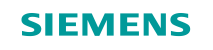

# **Entering Functions (processing) mode**

| -        | . <b></b>       |          |                                                                                                    |                                                                             |                                                                                |                               |                                               |              |                                                                                                    | * *                      | <b>V</b> I 2 | 14:42    |
|----------|-----------------|----------|----------------------------------------------------------------------------------------------------|-----------------------------------------------------------------------------|--------------------------------------------------------------------------------|-------------------------------|-----------------------------------------------|--------------|----------------------------------------------------------------------------------------------------|--------------------------|--------------|----------|
| <        |                 | MULTTRIA | AX_001 I 🕛 READY                                                                                                    |                                                                             |                                                                                |                               |                                               |              |                                                                                                    | Ê                        | 66%          | :        |
|          |                 |          | STRIP                                                                                                    |                                                                             |                                                                                |                               | STA                                           | TISTICS      |                                                                                                    |                          |              |          |
| C        | HANNELS         | C        | ).0 [s]                                                                                                    | Î a Î r                                                                     | 1 1                                                                            | L n                           | Ē ī                                           | 1            | 6 Î                                                                                                    | 1                        | L            | 27.2 [s] |
| Ţ        | HS Left: left   | [Pa]     | n de salation de la terretaria de la constante de la terretaria de la terretaria de la terretaria de la terret<br>En persona de la constante de la terretaria de la terretaria de la terretaria de la terretaria de la terretaria | in Maadali ku dhiidhaali ku dabalaa<br>qiya waxaa waxaa sagagaa shayaa qofi | a di konsta lista ta iki kuta si di kato<br>Majay manana mujaman di salah kuta | andel de de l'home a segura a | tins ( lines the d)<br>The game of the second |              | n dat bis de sense de sense<br>Proposition de sense de sense de sense de sense de sense de sense de sense de sense | deenteliite<br>nin paasp |              |          |
| <b>.</b> | HS Right: right | [Pa]     |                                                                                                    | Pressing on                                                                 | any channe                                                                     | <mark>l in this c</mark>      | lisplay                                       | area w       | ill <b>and a state</b>                                                                                             |                          |              |          |
| ¢        | 1A: Acc_dir_z   | [g]      | httm                                                                                                    | take you to a shown on ne                                                   | analysis disp<br>ext page                                                      | olay for th                   | hat cha                                       | nnel as      |                                                                                                    | 1111                     | llinin       |          |
| ( )      | T1: Tacho 1     | [1/min]  | Maran                                                                                                    | Mennyhin                                                                    | himph                                                                          | MMM                           | MM                                            | m            | mMM                                                                                                    | M                        | M.           | MM       |
| Ğ        | G1: GPS1        | [m/s]    | $\bigwedge$                                                                                                    | $\sim$                                                                      | ~~~                                                                            | $\sim$                        | $\sim$                                        | $\frown$     | $\sim$                                                                                                    | $\sim$                   | $\nearrow$   | $\sim$   |
| Ğ        | G2: GPS2        | [#]      |                                                                                                    |                                                                             |                                                                                |                               |                                               |              |                                                                                                    |                          |              |          |
|          | ► Sta           | rt       | 0:00:00                                                                                                    |                                                                             |                                                                                | 00:00:00                      |                                               | <b>4</b> (-) |                                                                                                    | •                        | -            | 0 dB     |
|          |                 |          | $\bigtriangledown$                                                                                                    |                                                                             | 0                                                                              | C                             |                                               |              |                                                                                                    |                          |              |          |

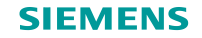

# **Function selection**

| φ́                |                                                    |            | ∦ ★ ♥় 🖬                                              | 09:49     |
|-------------------|----------------------------------------------------|------------|-------------------------------------------------------|-----------|
| < X Setup_triax1_ | here to bring up the Function Selection dialog box | FUNCTION   |                                                       |           |
| SUMMARY 73        | Function Selection                                 |            | FFT: 1024, Rectangular, No V                          | Veighting |
| X = 11900.0 [Hz]  | Time                                               | $\bigcirc$ |                                                       |           |
| Y = 12.5 dB [Pa]  | FFT                                                | ۲          |                                                       |           |
|                   | Octave                                             | $\bigcirc$ |                                                       |           |
|                   | SPL                                                | $\bigcirc$ |                                                       |           |
| 9.0               | AI                                                 | $\bigcirc$ |                                                       | 25550     |
| • HS Left: left   | Loudness                                           | $\bigcirc$ | . An a second design of the form of the second second |           |
| [1A : 100%]       | Order                                              | $\bigcirc$ |                                                       | -         |
|                   | Single Order                                       | $\bigcirc$ |                                                       | 17.4      |
| Start             | 00:00:00                                           |            |                                                       | 0 dB      |
|                   |                                                    | ]          |                                                       |           |

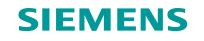

#### **Parameters selection**

| T T                                                                                         | Tap here to bring up the                         | e Parameters dialog box | ∦ ★ ♥় 🖬 09:52                       |
|---------------------------------------------------------------------------------------------|--------------------------------------------------|-------------------------|--------------------------------------|
| < X Setup_triax1_002                                                                        | ↑↓ Parameters                                    |                         | S T PARAMETERS                       |
| SUMMARY         7           X = 11900.0 [Hz]         7           Y = 12.5 dB [Pa]         7 | Time<br>Time Span [s]<br>1 s<br>FFT<br>Blocksize |                         | FFT: 1024, Rectangular, No Weighting |
| م<br>ب HS Left: left<br>0                                                                   | 4K<br>Weighting<br>None<br>Window<br>Hanning     |                         | 1 ~ ~ 1 ~ 25550<br>1 ~ 1 ~ 25550     |
| [HS Left : 100%]                                                                            | Average                                          | 🗸 Done                  | 0 dB                                 |
|                                                                                             | ⊲ (                                              |                         |                                      |

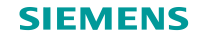

#### **FUNCTIONS: FFT**

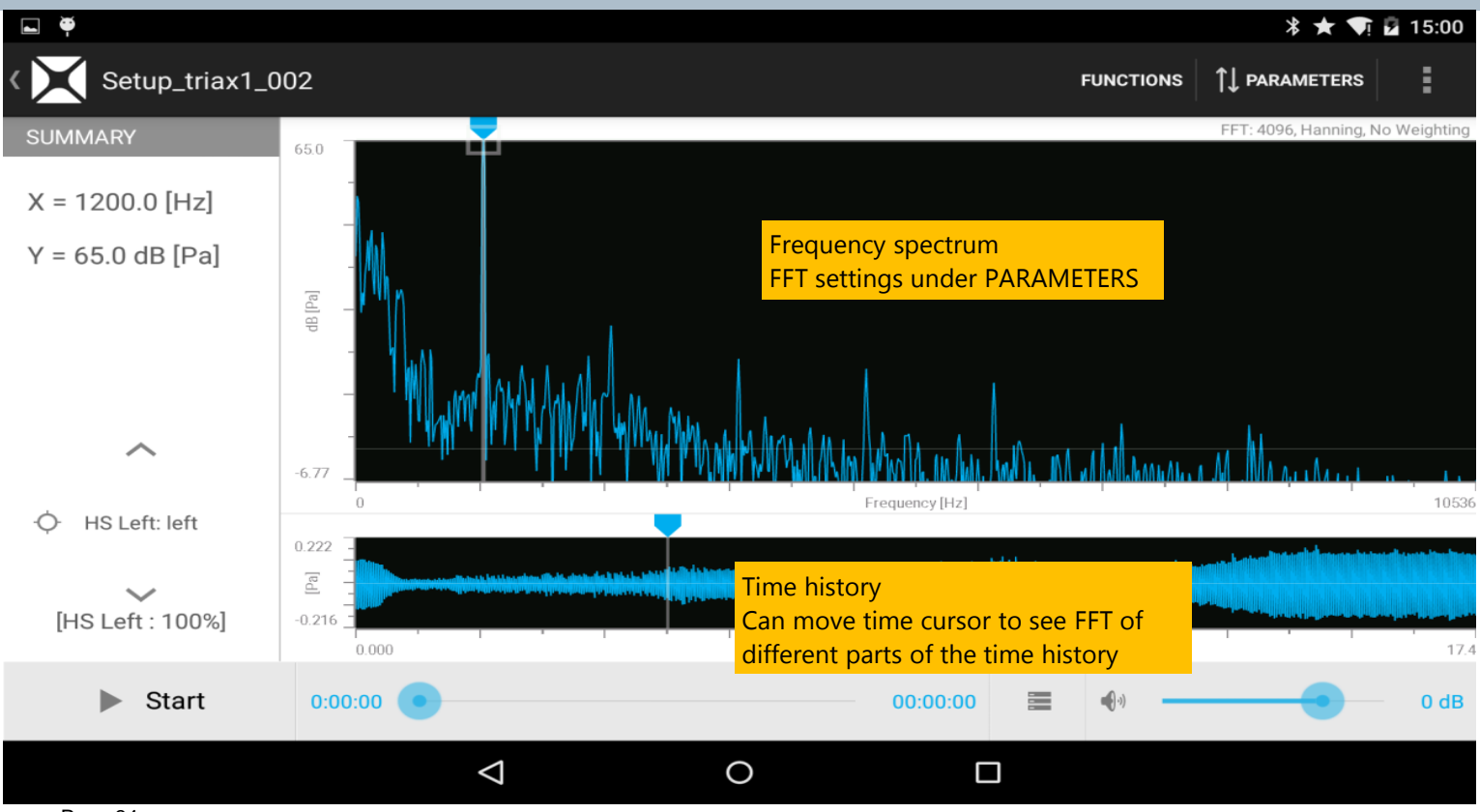

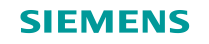

#### **FUNCTIONS: Octaves**

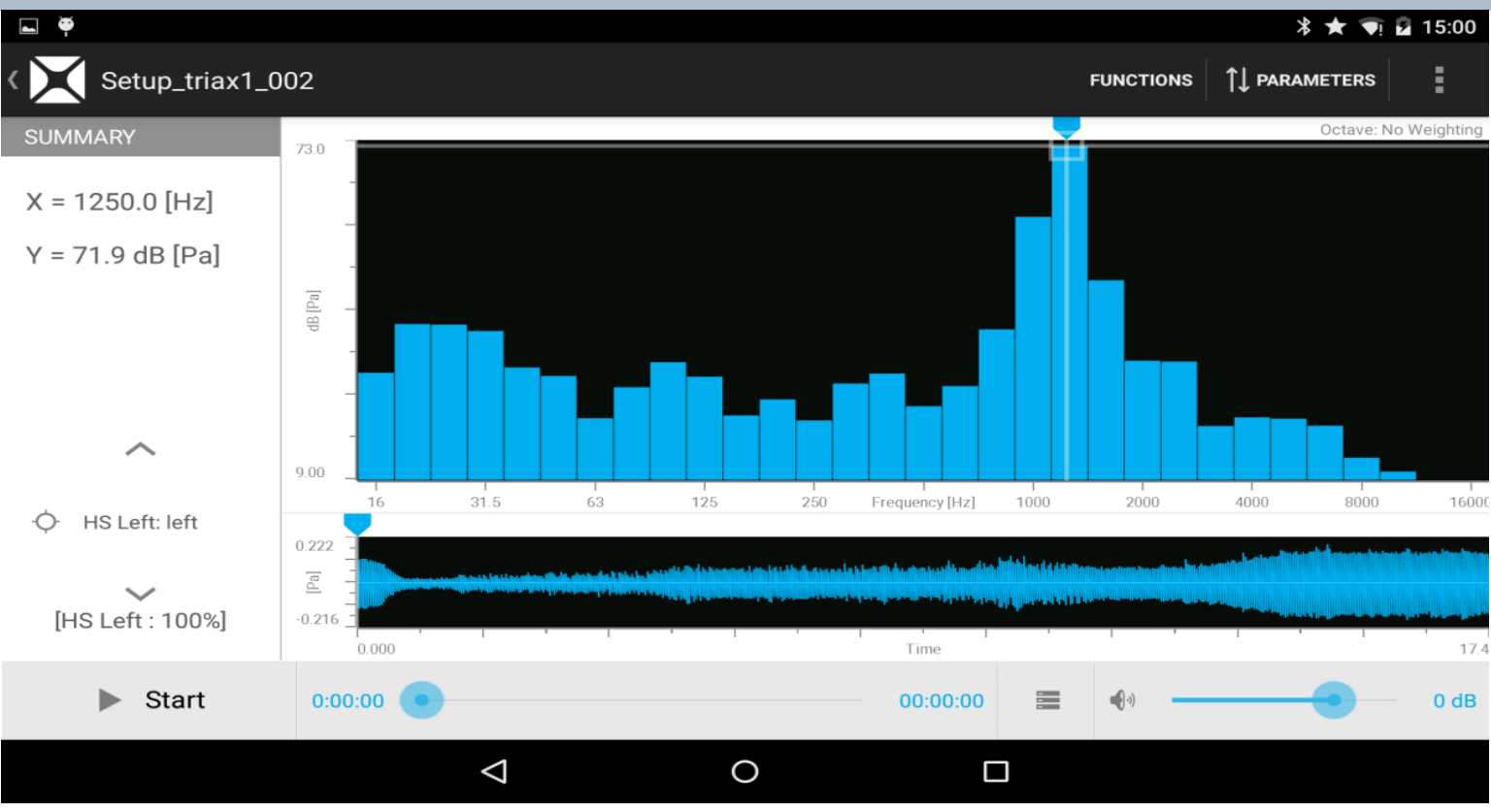

Page 35

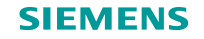

### **FUNCTIONS: Loudness**

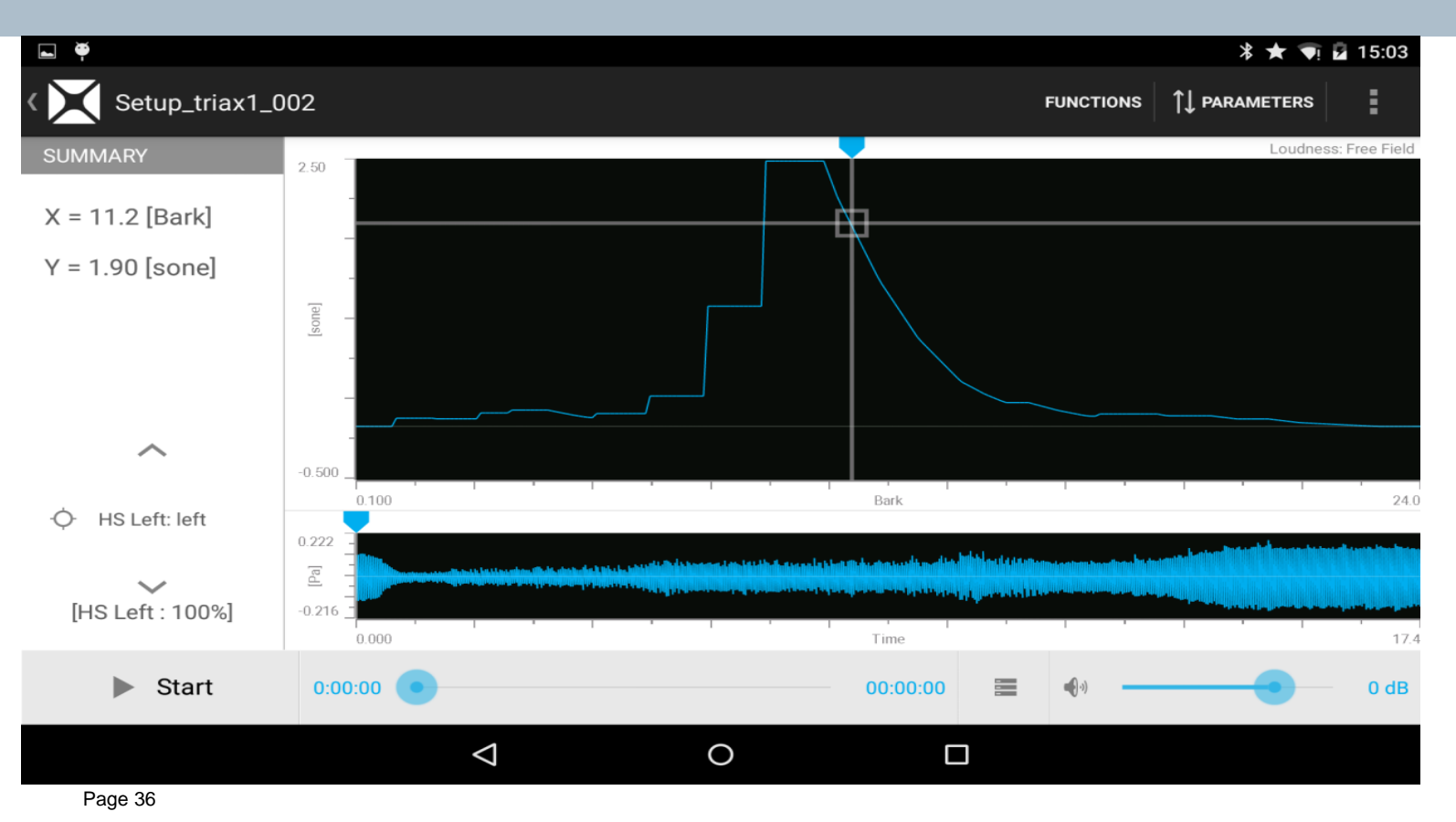

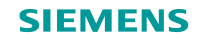

# **Zooming in Functions**

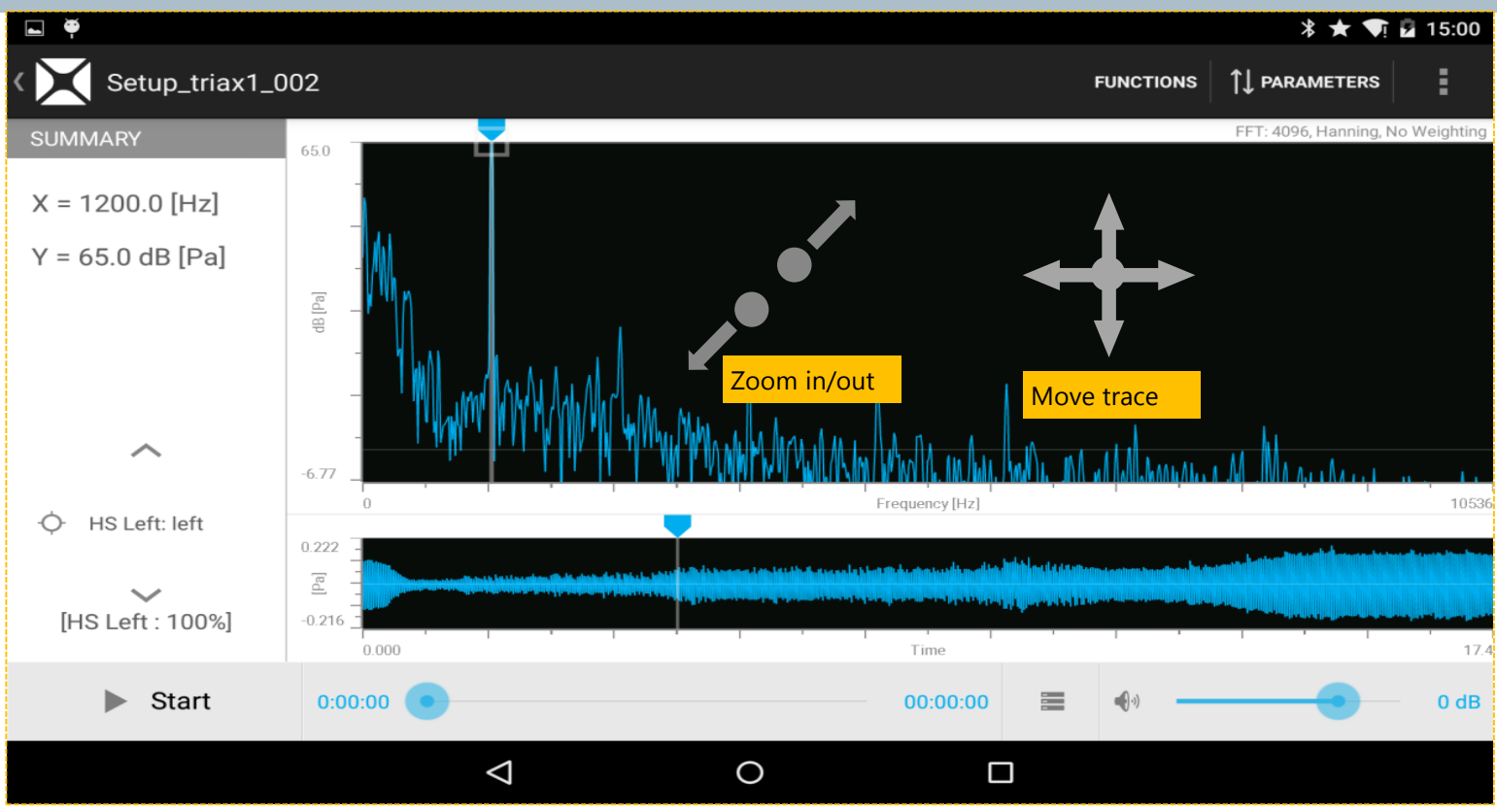

## **Channel selection for Display and Audio Replay**

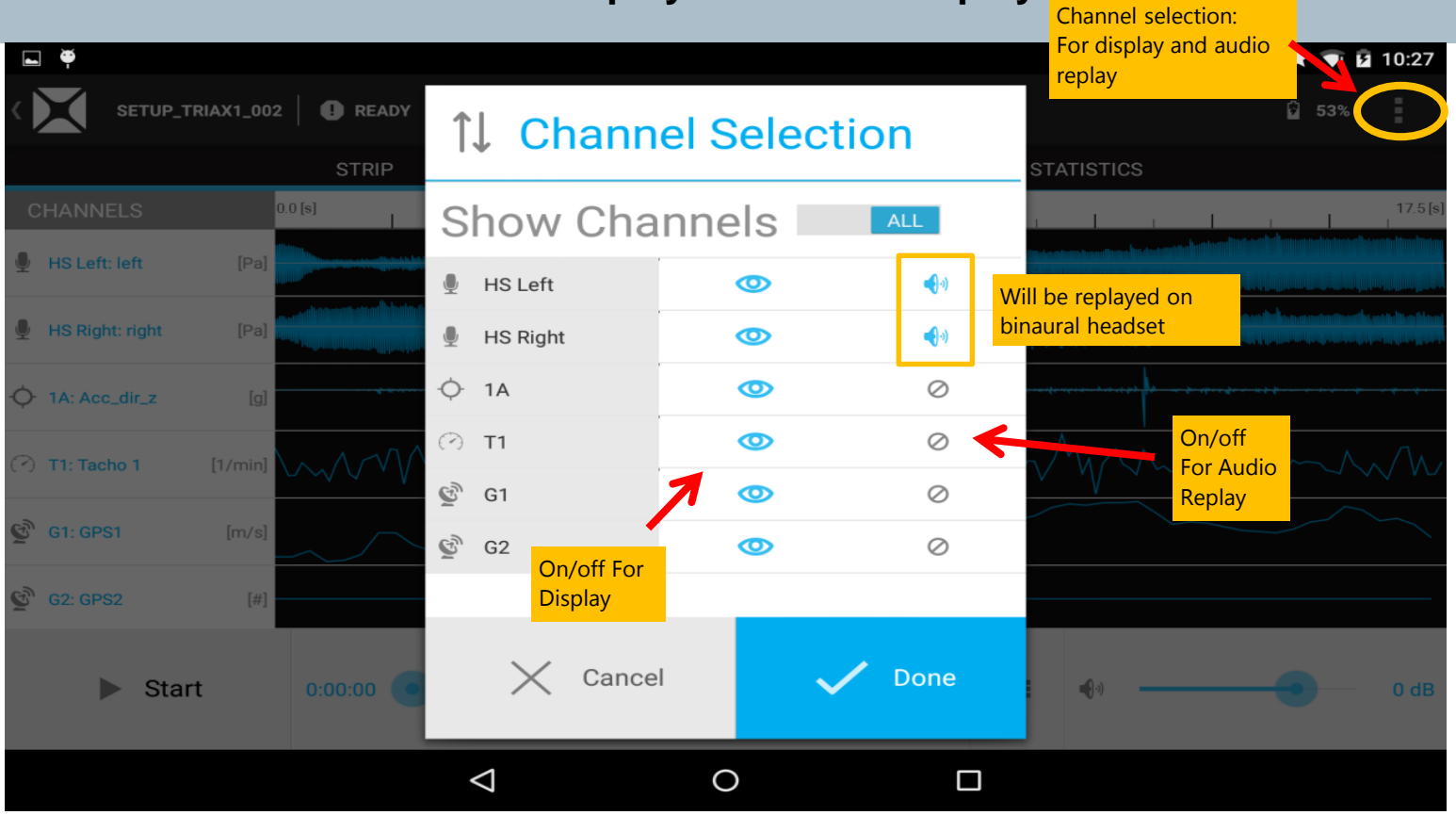

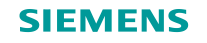

#### **Audio Replay Control**

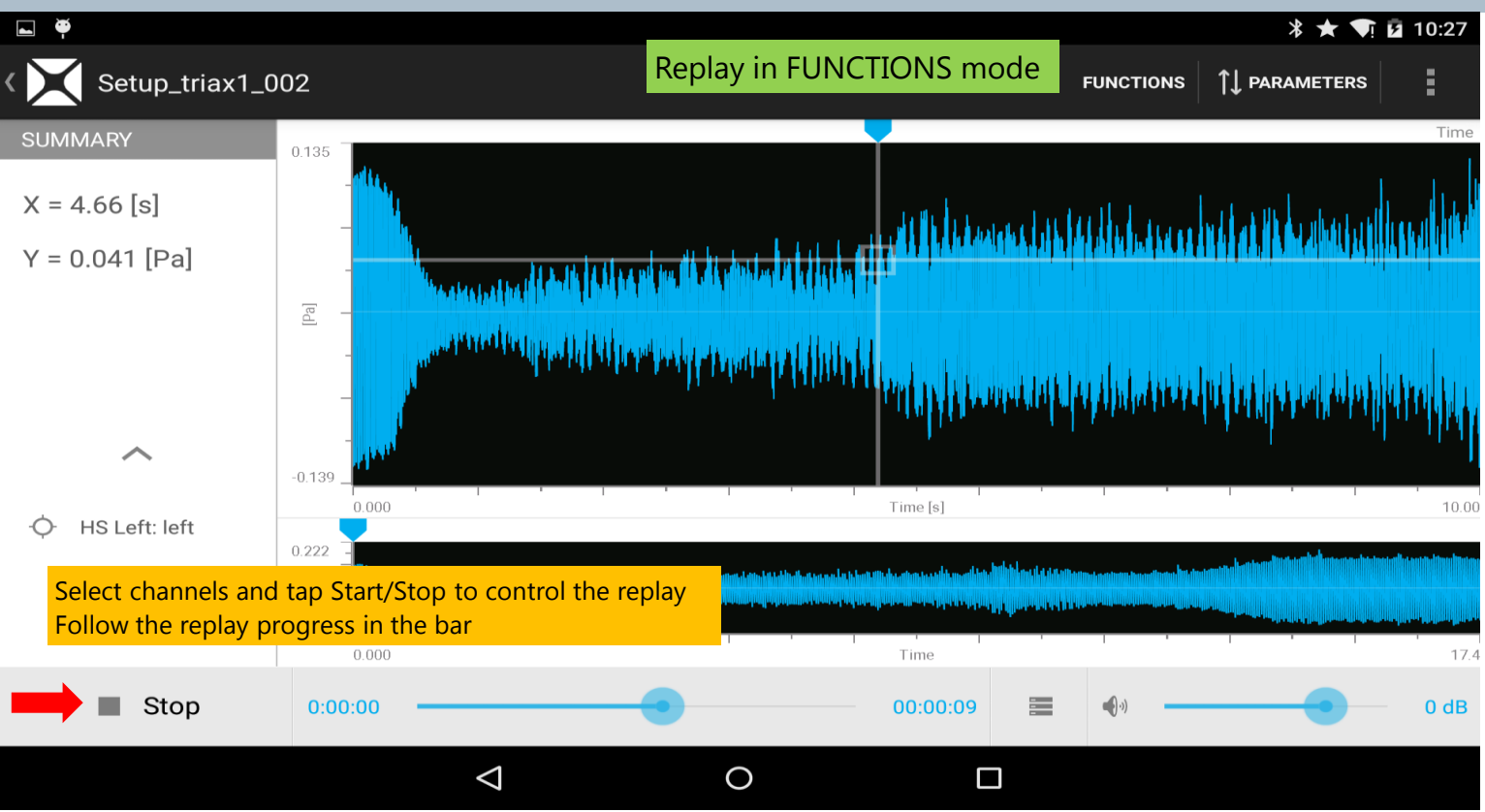

Page 39

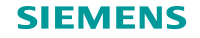

## **Post-recording Audio Replay**

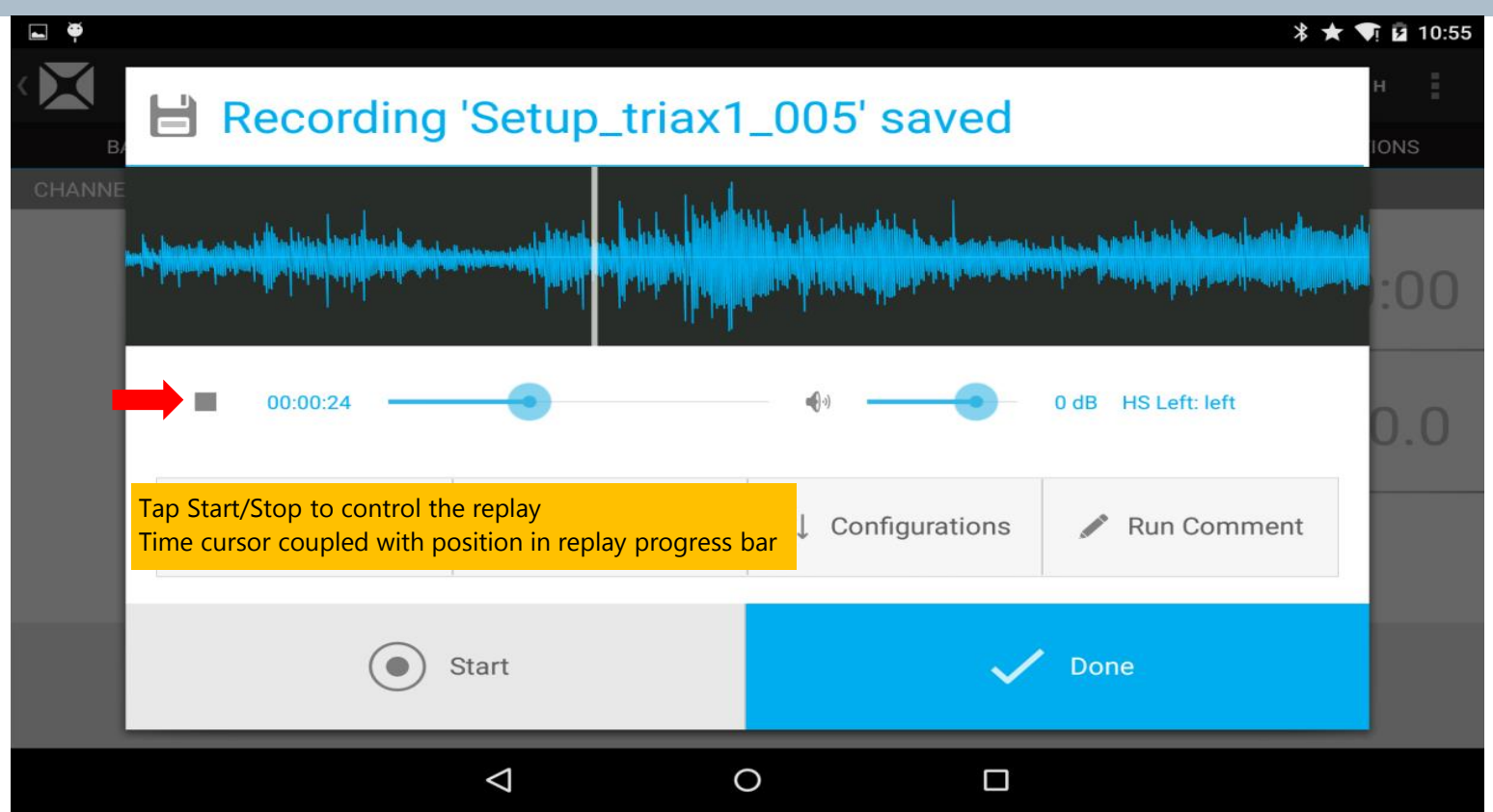

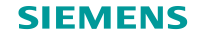

#### **Managing Recordings**

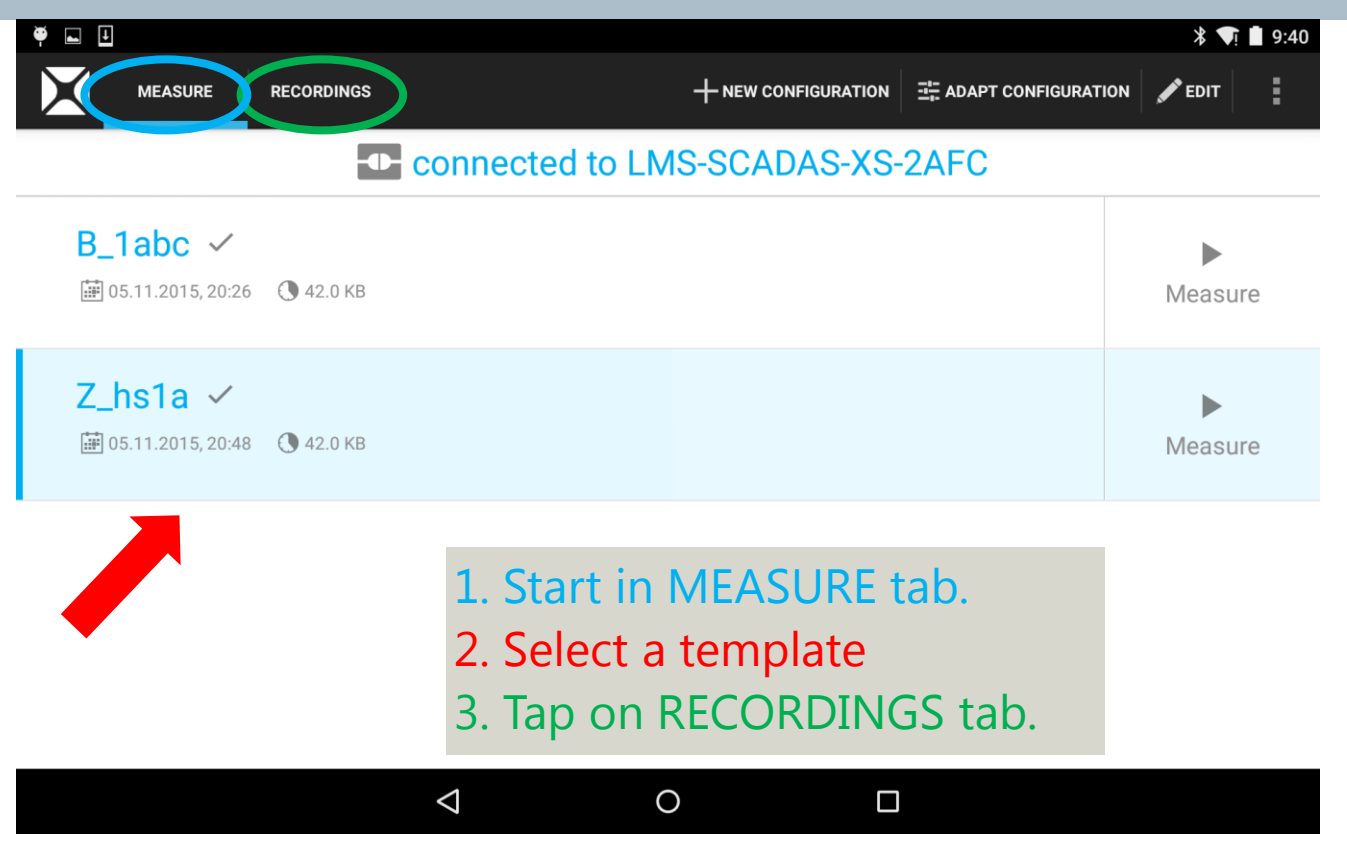

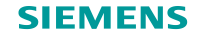

#### **Managing Recordings**

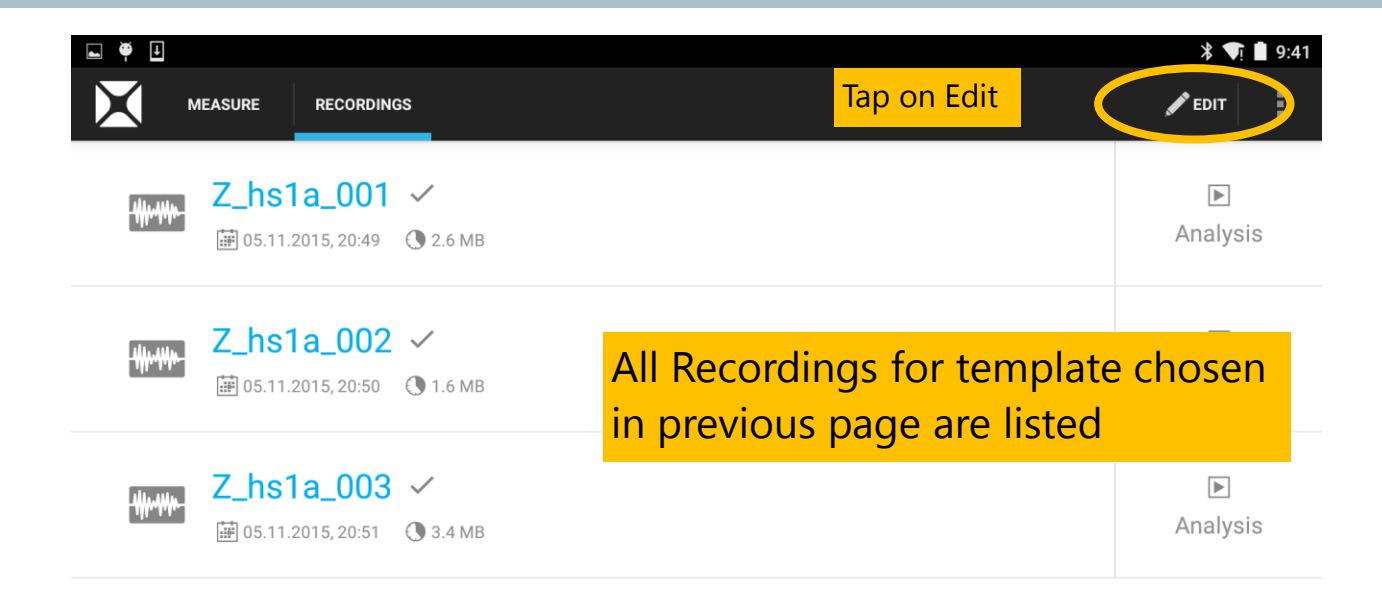

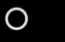

 $\triangleleft$ 

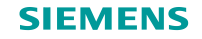

#### **Managing Recordings**

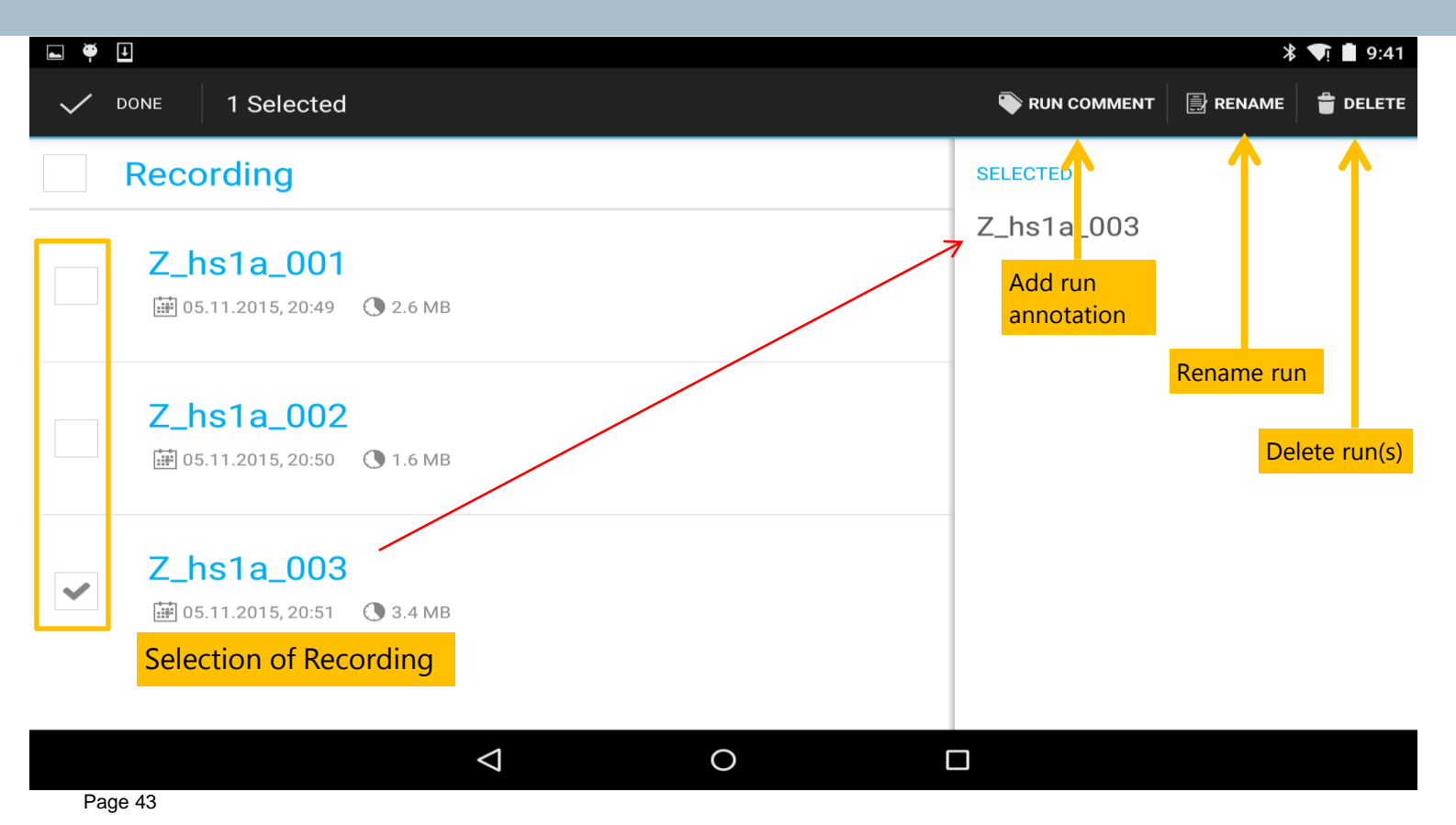

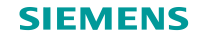

## **Accessing Software and Firmware Version Info**

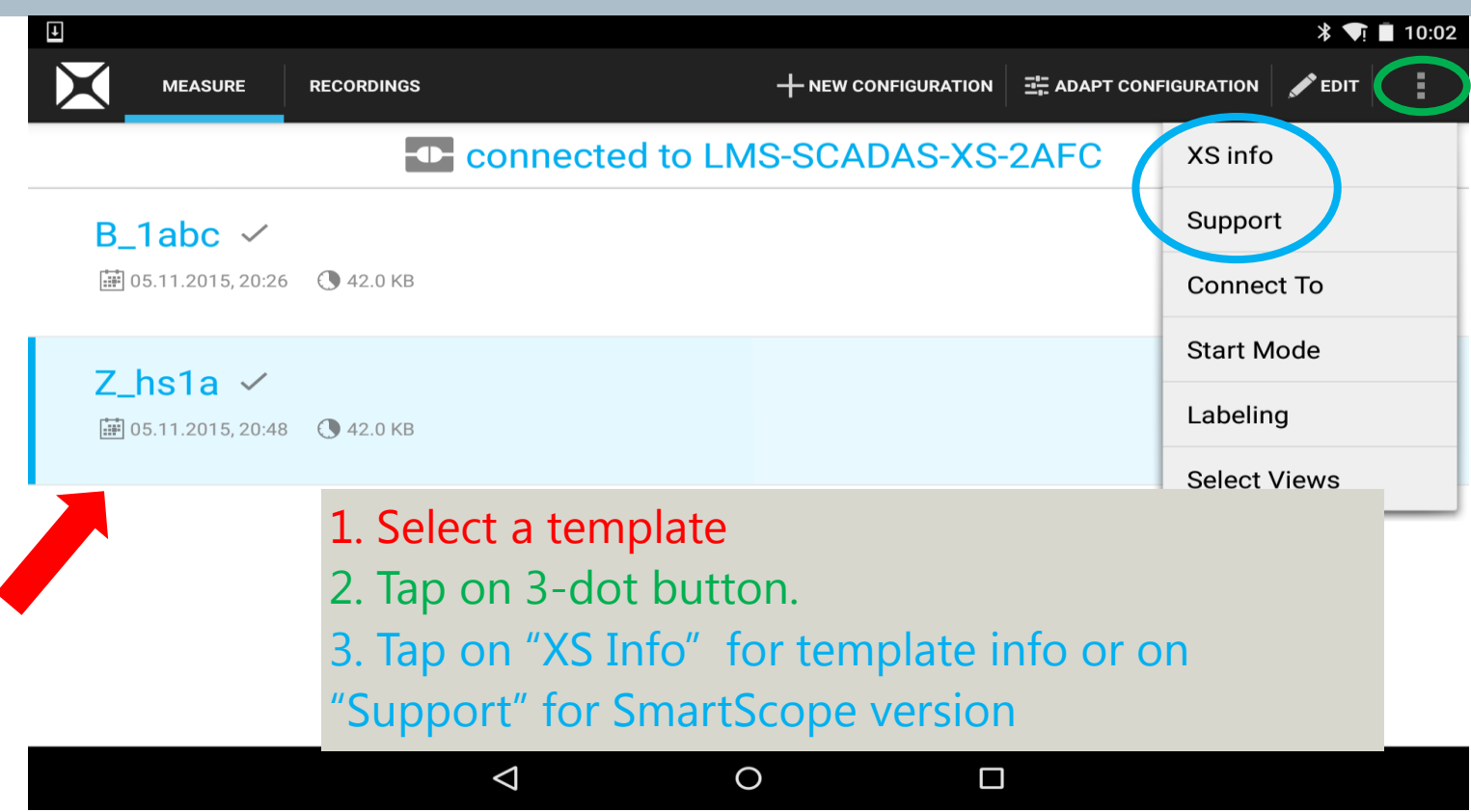

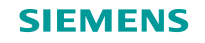

#### **XS Info --Template Information**

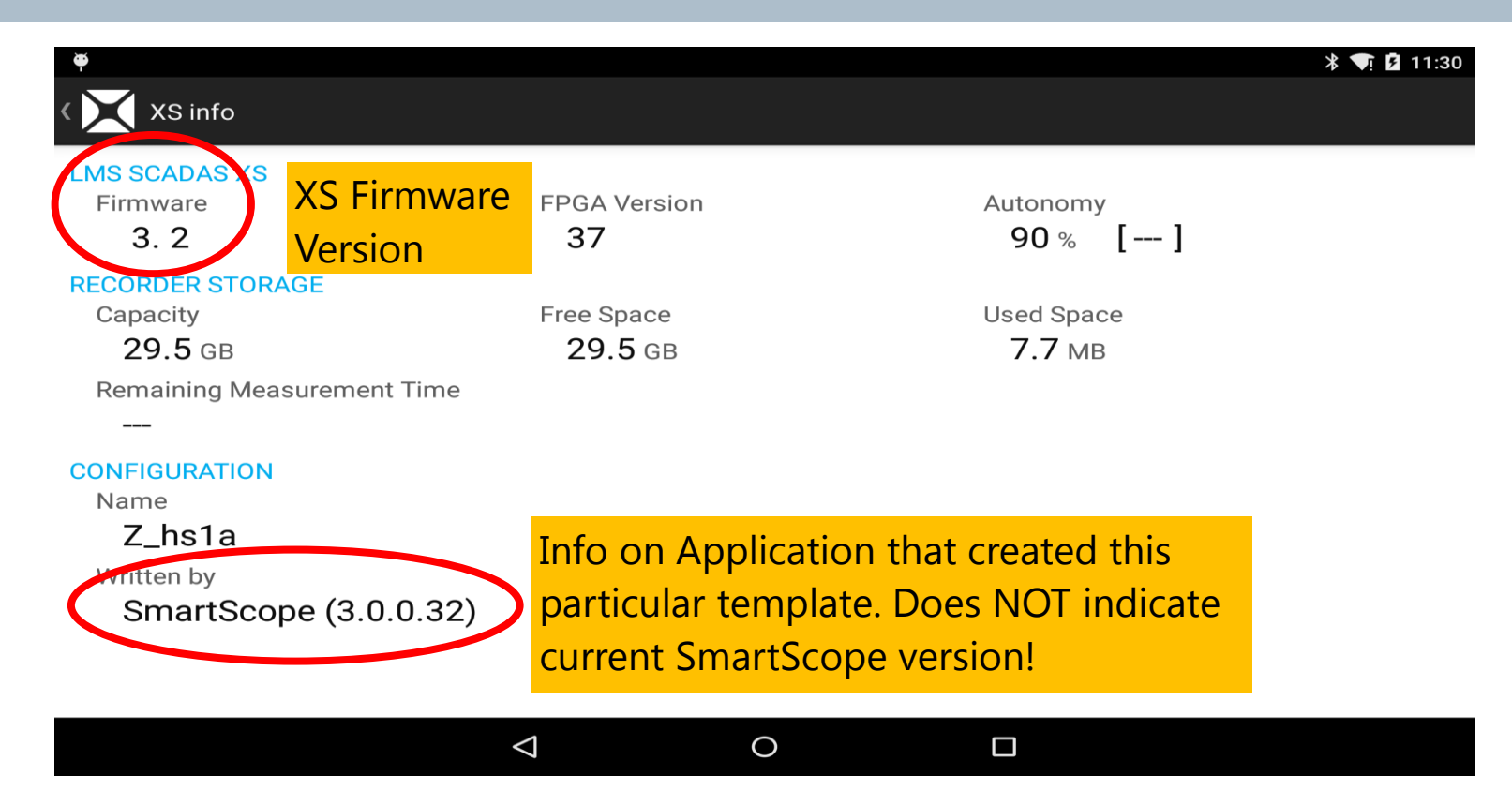

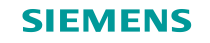

#### **Support Info**

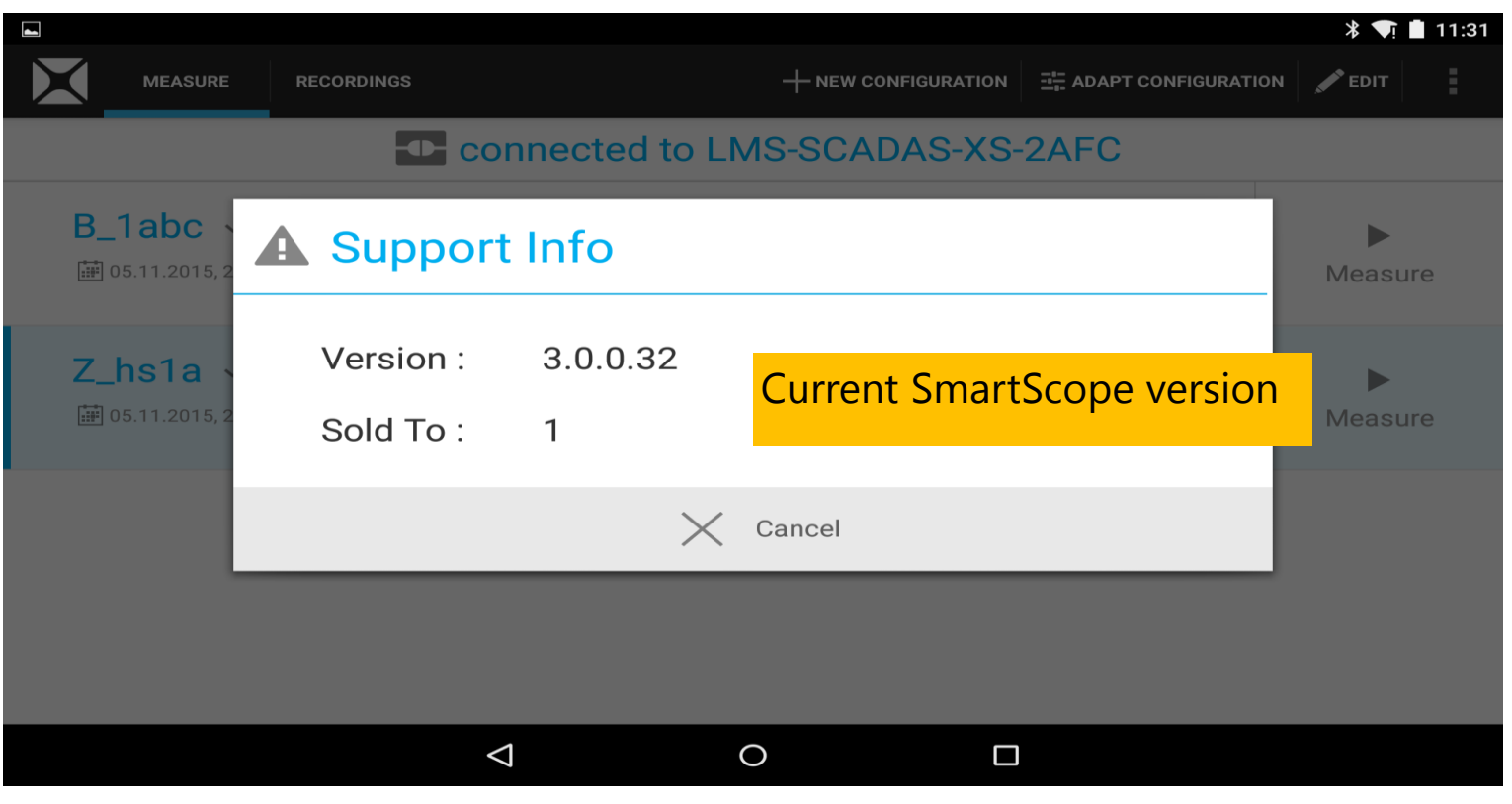

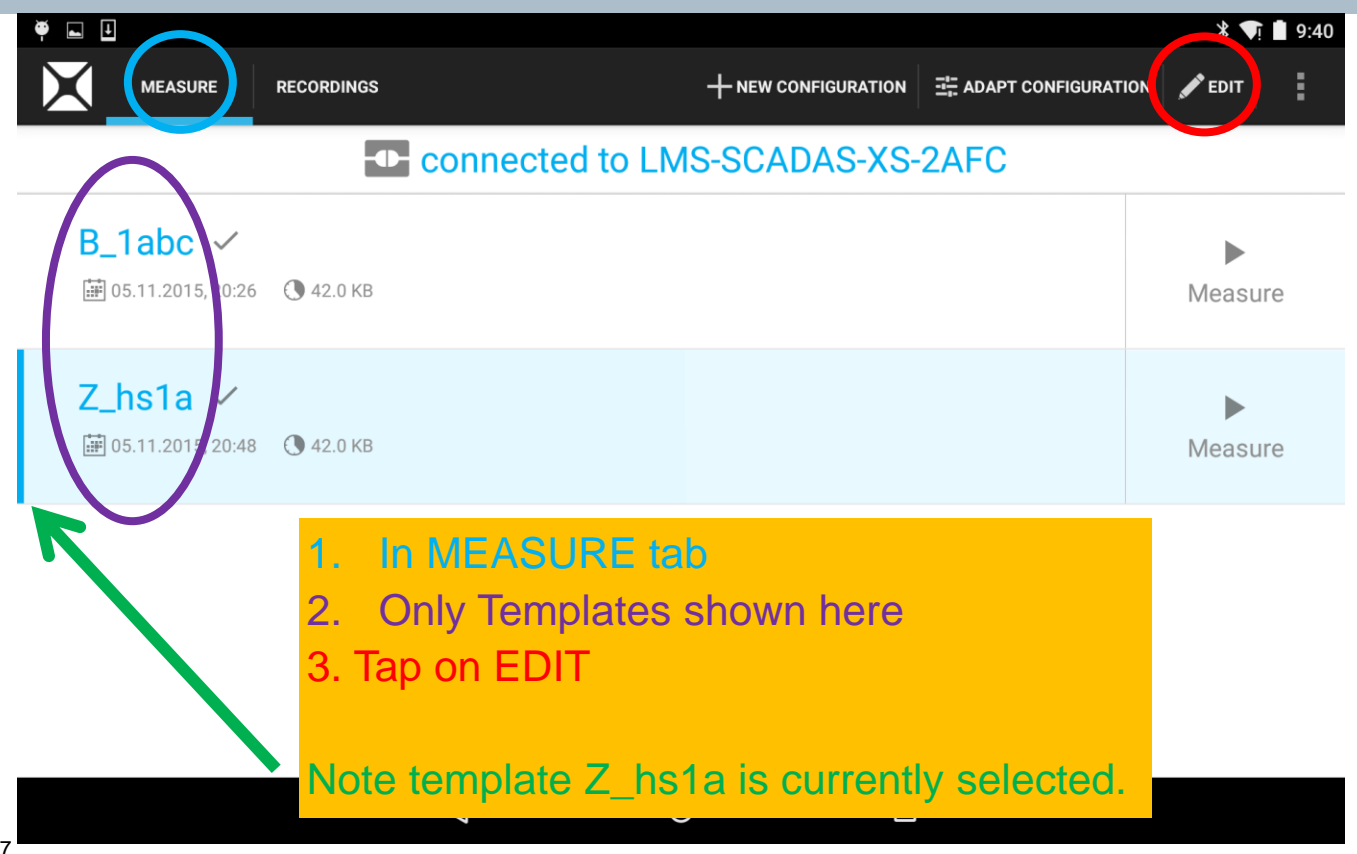

| <b>• •</b>   |                                                                                                  | * 🕥 🛿 2:57                                 |
|--------------|--------------------------------------------------------------------------------------------------|--------------------------------------------|
| $\checkmark$ | DONE 0 Selected                                                                                  | 🕃 EXPORT 🛛 🕒 SAVE AS 🔰 着 DELETE 🛛 📑 RENAME |
| _            | Flash Memory                                                                                     | SELECTED                                   |
|              | B_1abc ✓<br>∰ 05.11.2015, 20:26 ③ 42.0 KB                                                        |                                            |
|              | Selection of Recording           Z_hs1a         ●            05.11.2015, 20:48         ③ 42.0 KB |                                            |
|              | Only the Templates in XS                                                                         |                                            |
|              | Flash Memory are displaye                                                                        | ed                                         |
|              |                                                                                                  |                                            |

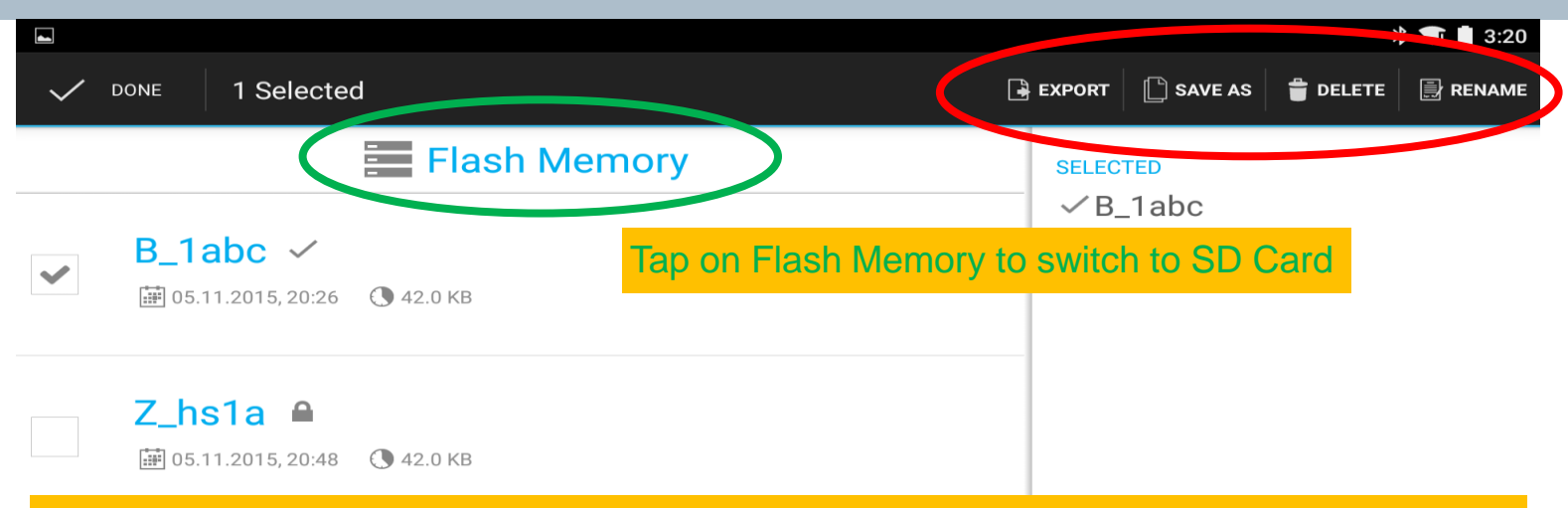

- You have Options to Export, Save as, Delete and Rename the chosen template (if the checked box does not belong to currently selected template i.e. Z\_hs1a: refer to page 47).
- If the checked box belongs to currently selected template, only Export and Save as are possible.
- If multiple templates are chosen, then only Export and Delete options are available. Export option transfers template(s) to SD card.
- If multiple templates are chosen, AND one of them is the currently selected template, then only Export option is possible

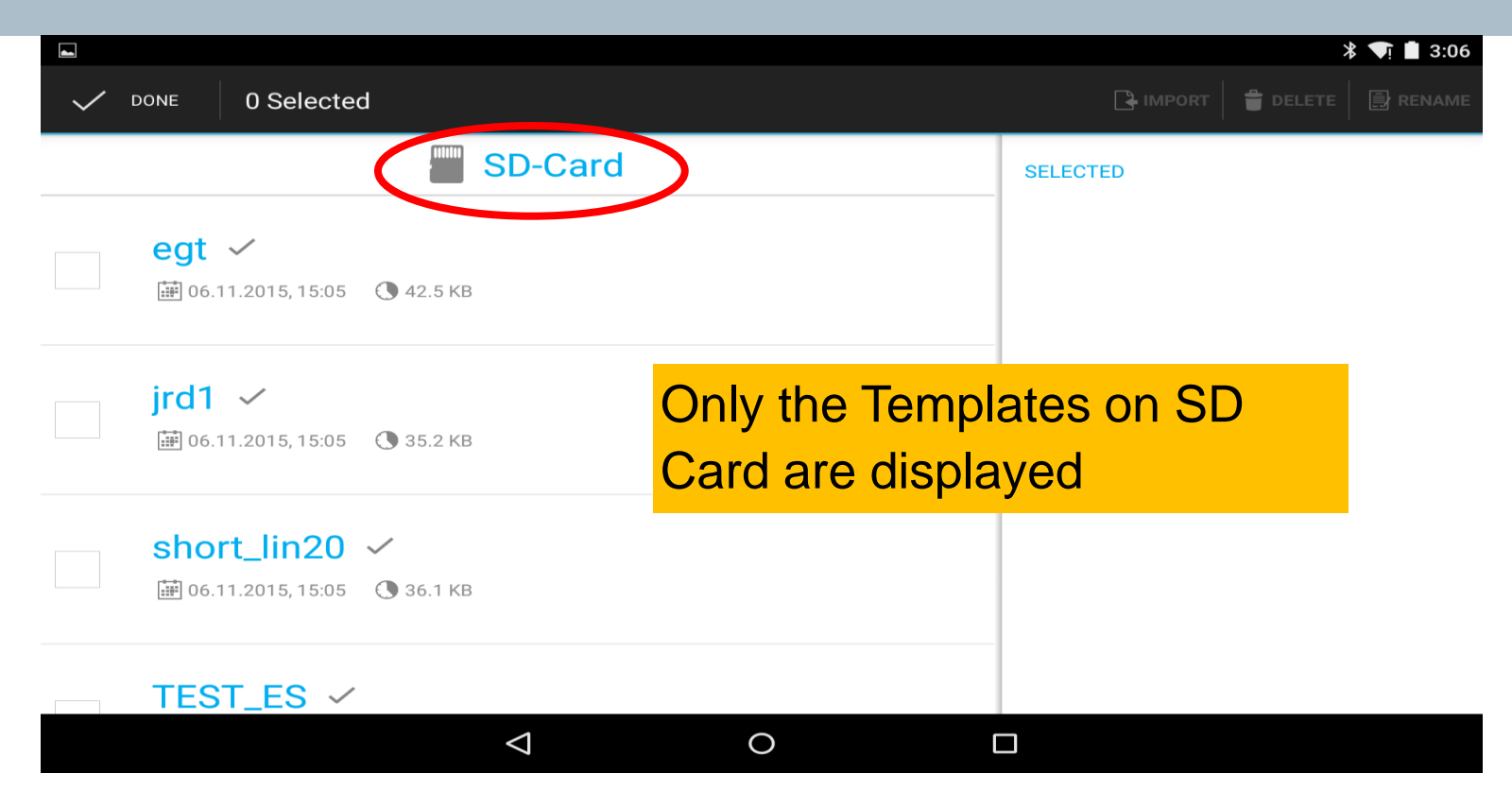

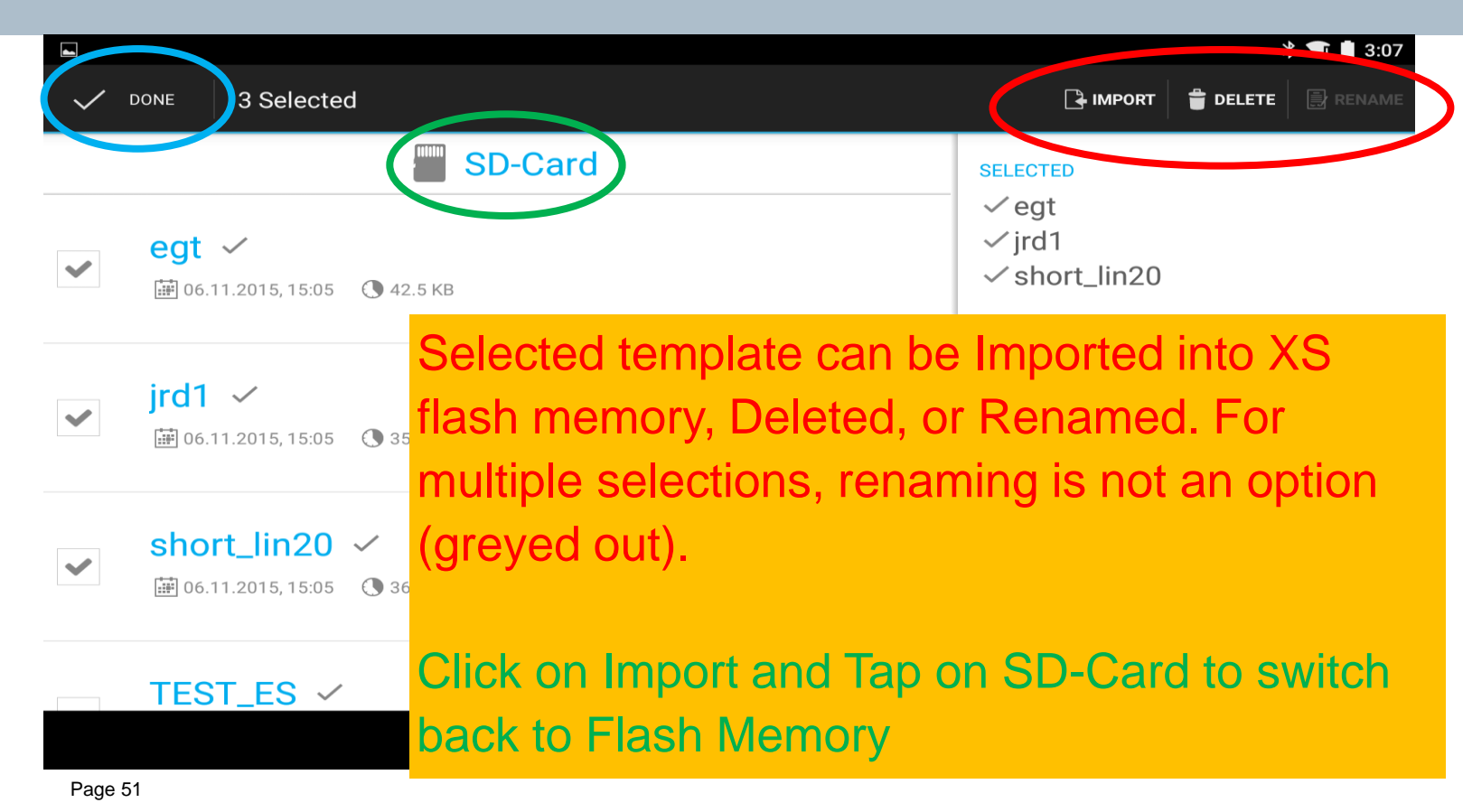

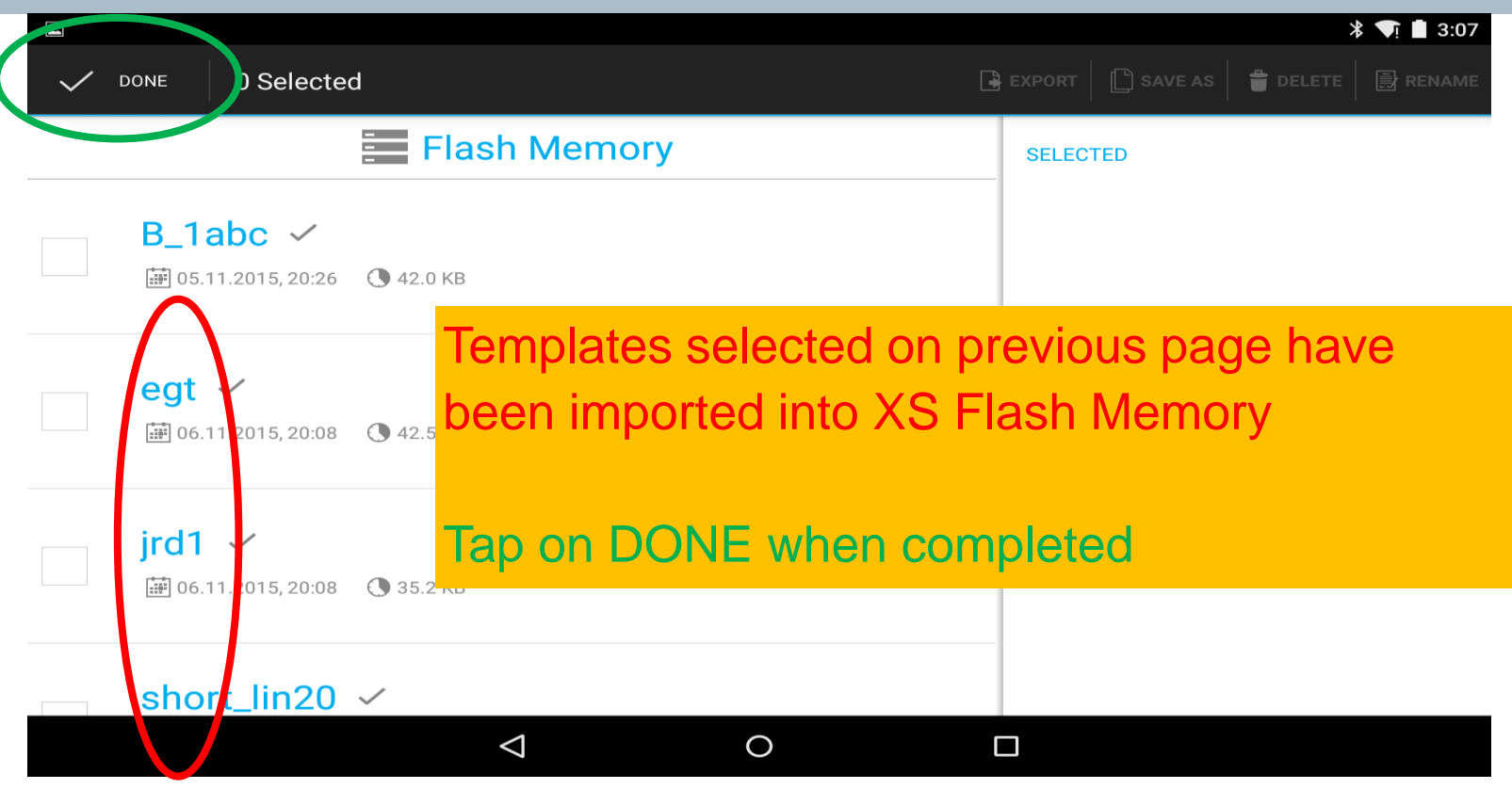

In order to import the raw time-histories for further processing, we will use LMS Test.Lab Desktop:

- 1. Remove micro-SD card from SCADAS XS
- 2. Insert micro-SD card into SD Card reader (provided)
- 3. Insert SD card reader into PC, copy or move files to PC
- 4. Launch LMS Test.Lab Desktop
- 5. Import files to active project (translates files into LMS "LDSF" file type)
- 6. Export channels as Universal, Matlab, SDF, WAV, etc.

Steps 4-6 are outlined in the following pages

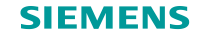

# **Open LMS Test.Lab Applications Folder**

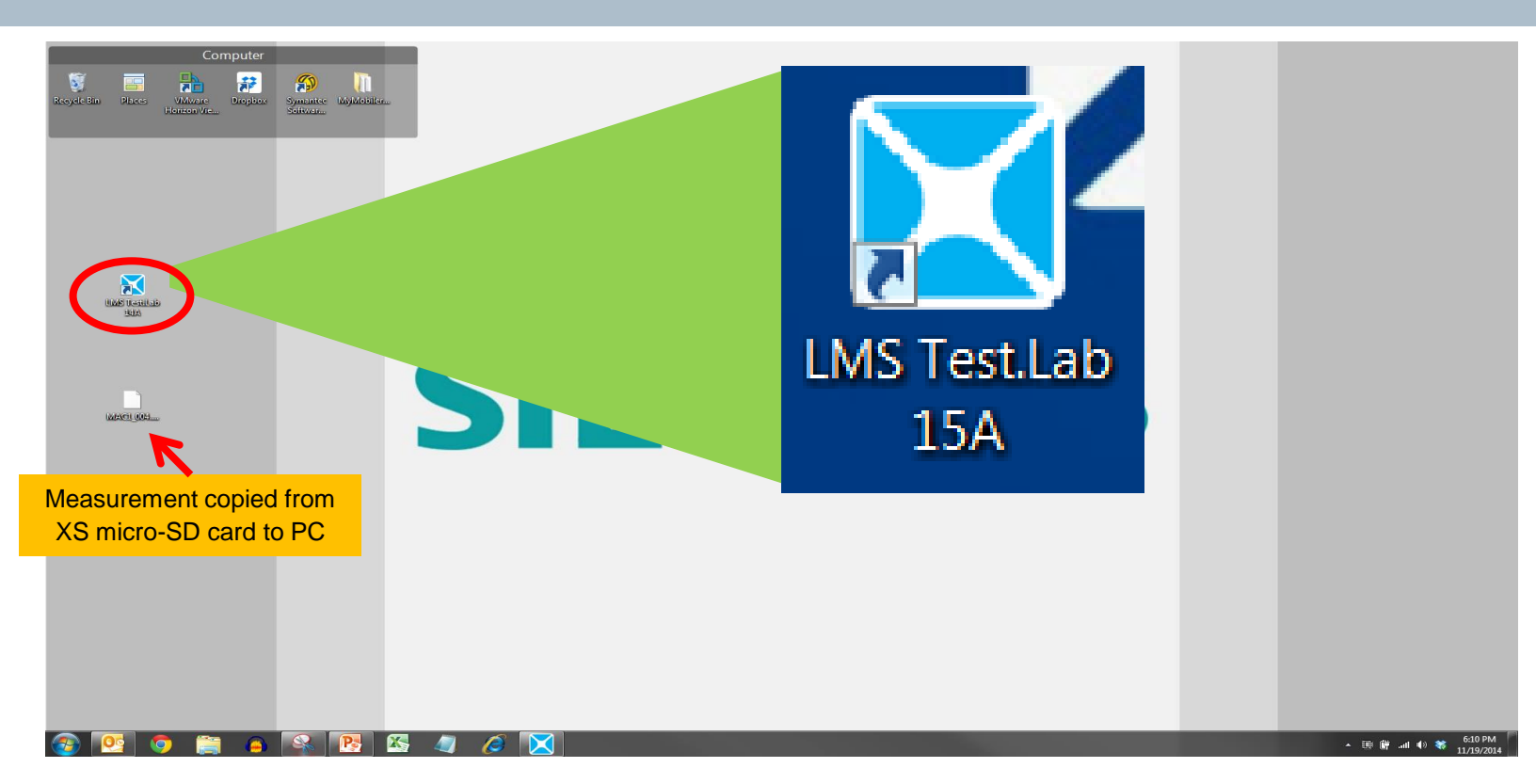

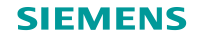

#### Launch LMS Test.Lab Desktop

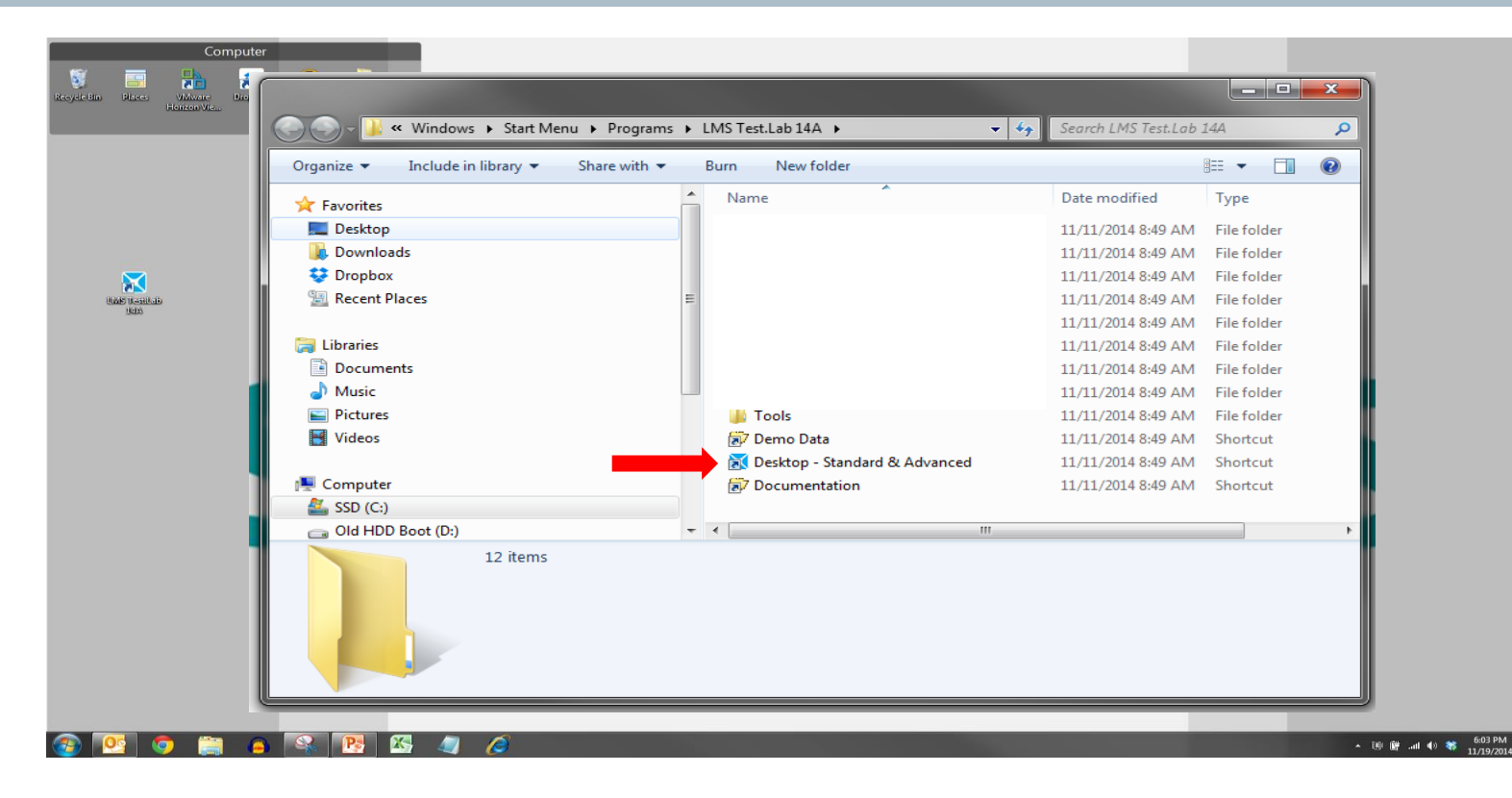

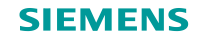

#### **Add-in Required**

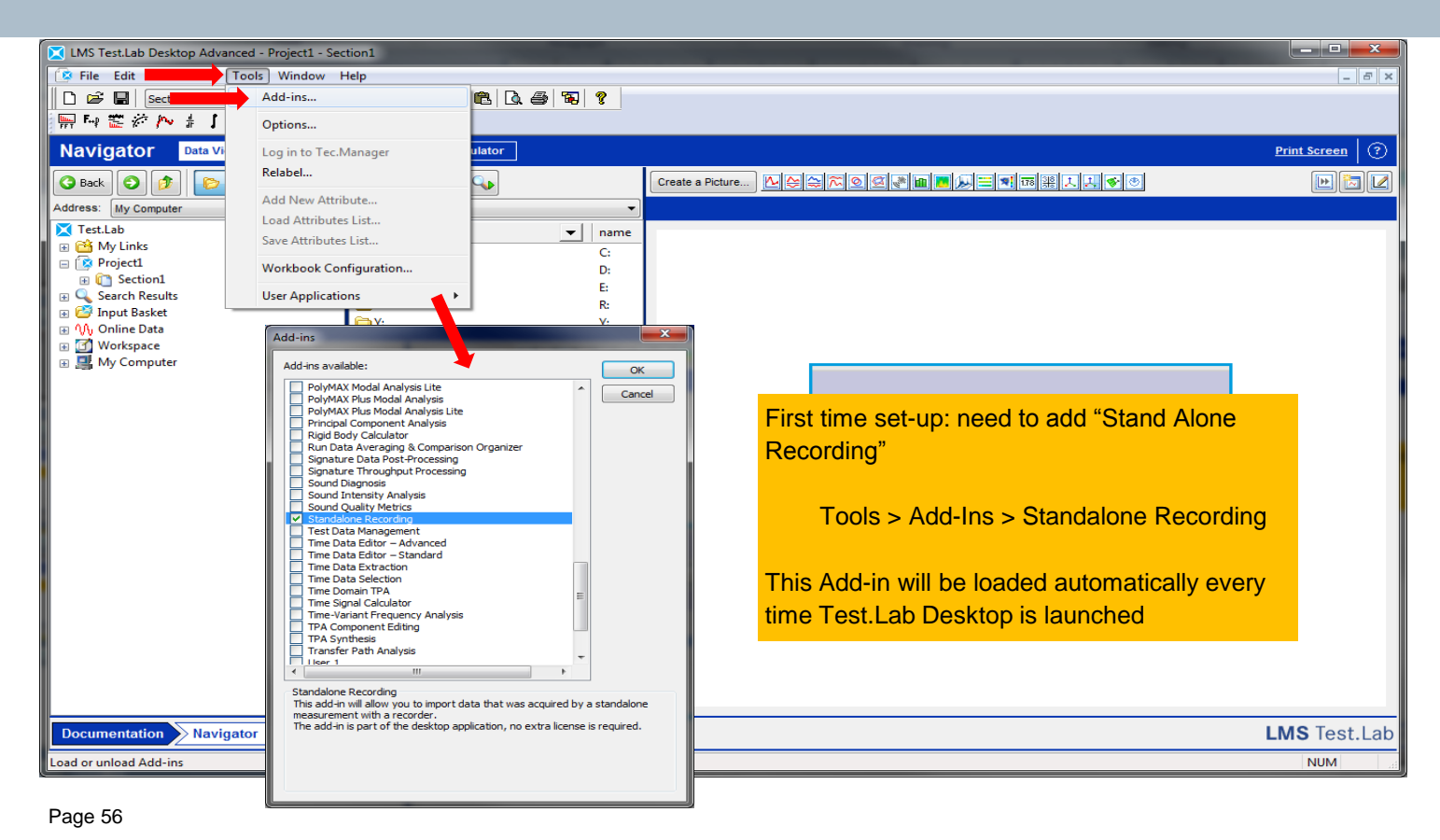

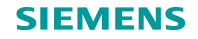

# Importing time history data

| K LMS Test.Lab Desktop Advanced - Project1 - Section1                                                                                                    |                                                     |
|----------------------------------------------------------------------------------------------------|-----------------------------------------------------|
| 🕼 File Edit View Data Tools Window Help                                                                                                    | _ 8 ×                                               |
| 🗋 🖆 🖬 Section1 🚽 🏠 🛪 🌵 🖻 🛍 🗔 🚑 📆 🤶                                                                                                    |                                                     |
| ₩₩₩₩₩₩₩₩₩₩₩₩₩₩₩₩₩₩₩₩₩₩₩₩₩₩₩₩₩₩₩₩₩₩₩₩₩                                                                                                    |                                                     |
| Navigator Data Viewing Data Presentation Data Calculator                                                                                                    | Print Screen 3                                      |
| 🔾 Back 💿 🤌 🌔 Folders 🔎 Search 📖 🕞 💽                                                                                                    | Create a Picture                                    |
| Address: My Computer/C:\Users\SMacdon\Desktop -                                                                                                    |                                                     |
| ∑ TestLab     ▲     Name     ▼     name       Image: State State Sta | 4. Drill into "My Computer" to locate data. In this |
| Project1                                                                                                    | 1. Drill into My Computer to locate data. In this   |
| Constant Section 1     Constant Section 1     Constant Section 1     Constant Section 1     Constant Section 1     Constant Section 1                                                                                                    | instance, file is in the computer's dealter         |
| Search Results                                                                                                    | instance, he is in the computer's desktop.          |
| HA Equalization.ptx HA Equalization.ptx                                                                                                    | 2. Highlight folder which contains data files are   |
| Workspace                                                                                                    | 2. Thy my much which contains uata, mes are         |
| My Computer 0.9.8.                                                                                                    | shown in center pane (MAC1 004 xtrp)                |
| E C:                                                                                                    |                                                     |
| Autodiscover     E Crpm_fun     Add to Input Packet                                                                                                    | 3. Right-click on "xtrp" file in center pane        |
| Generation                                                                                                    |                                                     |
| Grivers     SMACDC Replace in input basket     SMACDC     Replace in input basket     SMACDC     Table                                                                                                    | 4. Select "Import into Active Project"              |
| Properties Fr                                                                                                    |                                                     |
| E Chulker LMS Data                                                                                                    |                                                     |
| B 🔁 MISC                                                                                                    |                                                     |
| 🗄 🧰 PerfLogs                                                                                                    | How to display data?                                |
| Program Files                                                                                                    |                                                     |
| B C Program Files (x80)                                                                                                    | Learn more                                          |
|                                                                                                    |                                                     |
| 🗄 🧰 temp                                                                                                    |                                                     |
| 🖃 🛅 Users                                                                                                    |                                                     |
| 🗉 🧰 Administrator                                                                                                    |                                                     |
| 🕀 🧰 mspisp                                                                                                    |                                                     |
| SMacdon                                                                                                    |                                                     |
| ⊞      ☐ BEHRINGER_2902_X64_2.8.40                                                                                                    |                                                     |
| 🗑 🧰 Contacts                                                                                                    |                                                     |
| 🗄 🗁 Desktop 🖉 🙎                                                                                                    |                                                     |
| Documents                                                                                                    |                                                     |
|                                                                                                    |                                                     |
| Documentation Navigator                                                                                                    | LMS Test.Lab                                        |
|                                                                                                    | NUM                                                 |

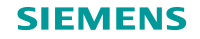

# Importing time history data

| K LMS Test.Lab Desktop Advanced - Project1 - Section1                                                                                                    |                                                                     |
|----------------------------------------------------------------------------------------------------|---------------------------------------------------------------------|
| 🔅 File Edit View Data Tools Window Help                                                                                                    | _ 8 ×                                                               |
| 🗋 🗁 🔚 Section 1 🚽 🎽 👻 👍 🖻 🔞 🖓 🎒 🍞                                                                                                    |                                                                     |
| ₩₩₩₩₩₩₩₩₩₩₩₩₩₩₩₩₩₩₩₩₩₩₩₩₩₩₩₩₩₩₩₩₩₩₩₩₩                                                                                                    |                                                                     |
| Navigator Data Viewing Data Presentation Data Calculator                                                                                                    | Print Screen ?                                                      |
| Sack S Back Search 💠 - Search                                                                                                    | Create a Picture         L 合会 二 回道 書面         L 1 6 0         L 2 0 |
| Address: C:\LMS\UserConfiguration\smacdon\LMS Test.Lab 14A\Project Templates\TmpNew\08-58b8dab4-83a7-4276-937f-70b7e 🔻                                                                                                    |                                                                     |
| Test.Lab ^ Name 		 name                                                                                                    |                                                                     |
| My Links     My Links     I:tril:+X     I:tril:+X                                                                                                    |                                                                     |
| Projectl Http://www.citril.ev                                                                                                    | 6                                                                   |
| Section 3:tril 3:tril                                                                                                    |                                                                     |
| E MACI 2004                                                                                                    |                                                                     |
|                                                                                                    |                                                                     |
|                                                                                                    |                                                                     |
| • M. Online Data                                                                                                    | 5 Recording new appears in Active Project as                        |
| Workspace                                                                                                    | 5. Recording now appears in Active Project as                       |
| 🛛 📑 My Computer 🗧                                                                                                    | rup Drill into folder and highlight blue LDSE                       |
| 🖃 🧰 C:                                                                                                    | Turi. Drill into tolder and highlight blue LDSF                     |
| 😠 🧰 Autodiscover                                                                                                    | icon                                                                |
| 🗄 🧰 demo                                                                                                    |                                                                     |
| 🗄 🧰 drivers                                                                                                    |                                                                     |
| 🗉 🧰 IPSES_Lib                                                                                                    |                                                                     |
|                                                                                                    | 6 Channels appear in contar pape                                    |
|                                                                                                    | 6. Channels appear in center pane                                   |
|                                                                                                    |                                                                     |
| References and the second second seco |                                                                     |
| Program Files (x86)                                                                                                    |                                                                     |
| T CUARANTINE                                                                                                    | LDSF flies are now ready for processing in                          |
| 🗄 🧰 Secure                                                                                                    | LMC Toot Lob                                                        |
| 🗄 🧰 temp                                                                                                    | LWS Test.Lab.                                                       |
| 🖃 🧰 Users                                                                                                    |                                                                     |
| 😥 🧰 Administrator                                                                                                    |                                                                     |
| 🗄 🧰 ms3isp                                                                                                    | 7. Dight aliak an abannala in contar pana and                       |
|                                                                                                    | 7. Right-click on channels in center pane and                       |
|                                                                                                    | ovport to other formate such as Universal Metleh                    |
|                                                                                                    | export to other formats such as oniversal, Mallab,                  |
| 🗉 🧰 Desktop                                                                                                    | SDE WAY oto                                                         |
|                                                                                                    |                                                                     |
| Documentation Navigator                                                                                                    | Livio rest.Lab                                                      |
| 4 item(s) in list                                                                                                    | NUM                                                                 |